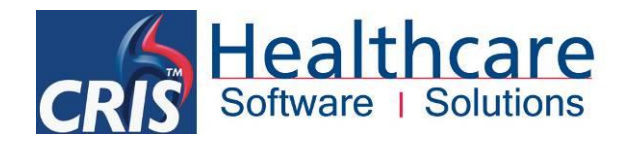

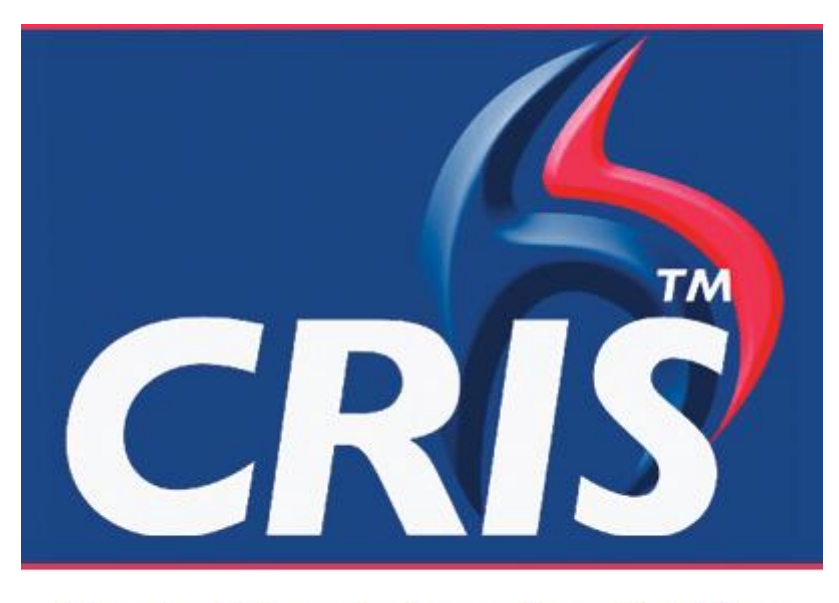

## The Radiology Information Solution

# **Resource Groups & Personnel Management Module**

For more details please contact: e: sales@hssnet.com t: 01623 489825 HSS, 3rd Floor, i2 Mansfield, Hamilton Court Oakham Business Park, Mansfield, NG18 5FB HSS is part of the Wellbeing Software Group

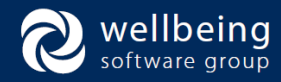

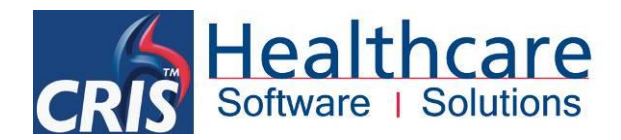

## Copyright

© Healthcare Software Solutions 2017 Registered Office: 3rd Floor i2 Mansfield, Hamilton Court, Oakham Business Park, Mansfield, NG18 5FB

These materials are or comprise restricted and proprietary confidential information of Healthcare Software Solutions. Disclosure to or use by the recipient shall not convey any intellectual property rights in these materials. The right to use these materials by the recipient is subject to restrictions and limitations contained in the Provision of Integrated Care Record System and Associated Services Agreement and related agreements.

## Confidentiality

All information in this document is provided in confidence for the sole purpose of adjudication of the document and shall not be used for any other purpose and shall not be published or disclosed wholly or in part to any other party without HSS prior permission in writing and shall be held in safe custody. These obligations shall not apply to information which is published or becomes known legitimately from some source other than HSS. Many of the product, service and company names referred to in this document are trademarks or registered trademarks. They are all hereby acknowledged.

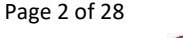

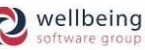

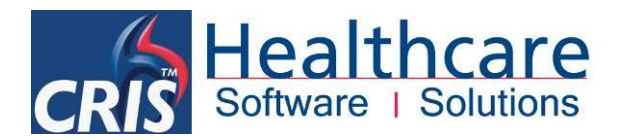

## **Table of Contents**

| Introduction                                                        | 4  |
|---------------------------------------------------------------------|----|
| GLOSSARY OF TERMS                                                   | 5  |
| RESOURCE LIST (CLINIC VIEW)                                         | 6  |
| ASSIGNING RESOURCE TO EVENTS                                        | 6  |
| AMENDING RESOURCE DETAILS                                           | 8  |
| ASSIGNING SPECIFIC / NAMED RESOURCES FOR SCHEDULING PURPOSES        | 9  |
| Vetting Module View                                                 | 10 |
| Appointment Scheduling via the Diary                                | 10 |
| IDENTIFYING AVAILABLE & UNAVAILABLE RESOURCES                       | 10 |
| DIARY VIEW                                                          | 11 |
| RESOURCE DIARY VIEW                                                 | 11 |
| EDITING RESOURCE AVAILABILITY                                       | 12 |
| PERSONNEL VIEW                                                      | 13 |
| SHOW GROUP                                                          | 13 |
| ADD RESOURCE                                                        | 13 |
|                                                                     | 14 |
| Report Info List View                                               | 14 |
| THE PERSONNEL MANAGEMENT – RESOURCE VIEW EXPLAINED                  | 15 |
| DEFINING RESOURCE AVAILABILITY (I.E. ROTA / DAY TO DAY COMMITMENTS) | 17 |
| EDITING, COPYING OR REPEATING RESOURCE AVAILABILITY                 | 18 |
| USING PERSONNEL MANAGEMENT TEMPLATES                                | 19 |
| Resource Management System Access                                   | 20 |
| RESOURCE MANAGEMENT - SYSTEM > LICENCES                             | 20 |
| XR SETTINGS                                                         | 20 |
| PERSONNEL MODULE SECURITY SETTINGS                                  | 21 |
| NORMAL TABLE SETUP - CRISRAVT                                       | 22 |
| CREATING A RESOURCE GROUP                                           | 23 |
| CREATING A RESOURCE                                                 | 24 |
| CONFIGURING EXAMINATIONS THAT REQUIRE RESOURCES                     | 25 |
| MAKING USE OF THE RESOURCE GROUPS AUTO FILL UTILITY                 | 26 |
| CONFIGURING RESOURCE GROUPS AT EXAMINATION LEVEL                    | 26 |

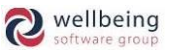

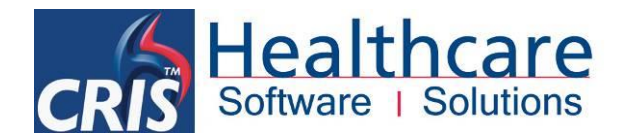

## Introduction

### Purpose

The Resource module enables departments to define Resource Groups comprising a number of contributing stakeholders. This function is designed to facilitate the management and allocation of work, and streamlining workflow for greater efficiency / collaboration via the CRIS Vetting, Appointments and Reporting Modules.

The Resource Management Module also allows departments to rota staff and equipment and to assign essential resources to exams to facilitate accurate, paperless appointment systems. The Trust can create a resource or resource groups and manage appointments by viewing room diaries in conjunction with staff availability.

A resource could be any type of person from a Sonographer to a Radiologist / Clinician, or even equipment such as mobile imaging.

### Audience

This document has been designed to explain the whole module including creating a resource / resource group, managing appointments around resources and everything else. The final section covers configuration of the module aimed at RIS / PACS System Managers.

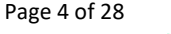

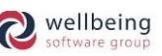

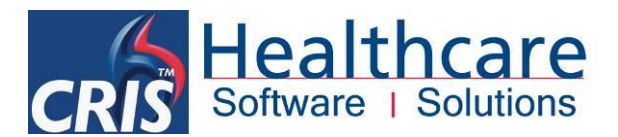

## **Resource Module / Resource Groups**

VETTING, APPOINTMENTS or RECEPTION mode is typically the most appropriate mode for use with the Resource module, although there is no specific mode associated with this module and users can therefore use their preferred mode where applicable. The Resource module enables Resource Groups to be defined comprising a number of contributing stakeholders to facilitate allocating work, and streamlining workflow for greater efficiency / collaboration via the CRIS Vetting, Appointments and Reporting Modules.

### GLOSSARY OF TERMS

**RESOURCE GROUPS** – Resource Groups are groups of available stakeholders (i.e. Neuro, MSK, Vascular, Pediatric clinicians who can vet, perform or report certain procedures). Resources can belong to multiple groups at any time. When applying Resource Groups, you can manually allocate the 'Group' via the individual event or from a worklist. You can also allocate a Group to batches of events / requests via Worklists or configure CRIS to automatically assign groups to examinations.

**RESOURCES** – Represent clinicians or any other kind of stakeholder who will be part of a Resource Group / Pool for Vetting, Scheduling or Reporting purposes ((i.e. Radiologists, Superintendent Radiographers, Sonographers etc. or even equipment such as mobile imaging). A resource may belong to several groups and can be allocated individually or automatically by CRIS according to availability.

**RESOURCE AVAILABILITY** – This function is used to define if a resource is available on a given date. It is possible to pre-configure all required types of availability (i.e. Performing Examinations, Reporting, Study Leave, and Annual Leave etc.) including specifying the availability of each type (i.e. present / not present) which can also be overridden where permitted.

**RESOURCE DEFAULTS** – This feature is designed to enable the resource management module to be preconfigured to specify what resources are required via the Exams Per Hospital Table (i.e. If a CT Angiogram is going to be performed then stakeholders from a specific resource group will need to be available).

**REASONS** – These are used to describe a resource or resource group's availability based on pre-defined category types (i.e. Performing Examinations, Reporting, Study Leave, and Annual Leave etc.)

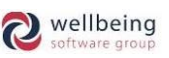

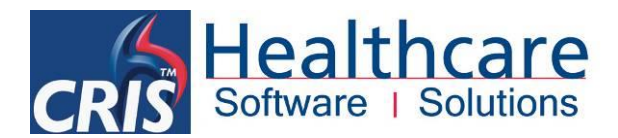

### **RESOURCE LIST (CLINIC VIEW)**

This list functions in a very similar fashion to the [Appointments List], the main difference is that the [Resource List] is designed to show resources (i.e. Radiologists) their forthcoming appointment schedules. This provides Clinic list functionality using the filters at the bottom of the screen to view individual resources, or resource groups to see which patients they have coming for scans.

| HospNo | Sumame   | Forenames     | 008                          | Date Tim                           | Site           | RegNo              | Ref.ot   | Referrer             |       | Examinations | List  |
|--------|----------|---------------|------------------------------|------------------------------------|----------------|--------------------|----------|----------------------|-------|--------------|-------|
| 93HSS  | RIMMELL  | 808<br>MERIEL | 28/12/1939 0<br>16/03/1996 0 | 03/09/2009 1645<br>03/09/2009 1540 | HSS01<br>HSS01 | Appoint<br>Appoint | 0P<br>0P | 08512909<br>08209924 | UOTV  | IACOEP       | Print |
|        | WILLIAMS | MARK          | 23/02/1966[0                 | 03/09/2009/1125                    | H\$S01         | Appoint            | 1049     | 08437503             | CANAO |              | Don   |
|        |          |               |                              |                                    |                |                    |          |                      |       |              |       |

| Filter   | Description                                                        |
|----------|--------------------------------------------------------------------|
| Group    | Allows users to filter the list based on a specific resource group |
| Resource | Allows users to filter the list for an individual resource         |
| Site     | Allows users to filter the list for a specific site                |
| Date     | Allows users to specify a date as applicable                       |
| Room     | Allows users to filter the list based on room                      |
| Modality | Allows list to be filtered for a specific modality                 |
| Exam     | Allows user to filter the list for a specific examination          |

Upon using any filter, or combination of filters it will be necessary to click the [List] function button to display the data as requested.

### ASSIGNING RESOURCE TO EVENTS

Resources can be allocated to an event at any stage during a patient journey through the system. The <u>Event</u> <u>Details</u> and Post Processing screens both have a 'Group' field to enable users to manually allocated the event (i.e. All Examinations) to a Vetting, Scheduling or Reporting Group. It is also possible to assign Groups to batches of events via worklists using the right-click menu options.

Event Details Screen

| Menu    | Report Info   | Lists      | Search | Patient D    | )etails | Events    | Event Info | Event Details |
|---------|---------------|------------|--------|--------------|---------|-----------|------------|---------------|
| Attende | d: 10-Sep-20  | )15 at 17: | :47    |              |         |           |            |               |
| Referr  | al Source H   | ISS01      | HE     | ALTHCARE     | HOSPIT  | AL        |            |               |
| Ref     | Location H    | ISS01OP    | D      |              | Outpati | ents Depa | rtment     |               |
|         | Referrer C    | 911        |        |              | WHO D   | R         |            |               |
|         | Speciality 1  | 70         |        |              | CARDIO  | THORACI   | C SURGERY  |               |
| Lead    | l Clinician 🖸 | 911        |        |              | WHO D   | R         |            |               |
|         | Mobility 🕅    | 1          |        |              | Walking | g         |            |               |
| Intend  | l Clinician   |            |        | S            | blank   |           |            |               |
|         | Group C       | :          | C      | T clinicians |         |           |            |               |

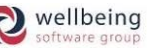

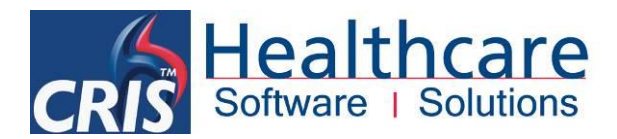

#### Post Processing Screen

| Menu Report Info Lists Search Patient Details | Events Event Info Event Details Post Processing Event Forms |
|-----------------------------------------------|-------------------------------------------------------------|
| PACS Images 💌                                 |                                                             |
| CT Head                                       |                                                             |
| Room Start Time End Time                      | Height 0.0 om Weight 0.0 kg Exam Quality                    |
| Operator ESMTRAIN                             |                                                             |
| Clinician Status Practitioner                 | Intended Clinician Group C Reporting Urgency S              |

Event lists (via right-click, multiple events can be selected)

|   |         | Filter Profile No profile selected V New Edit Save |             |               |      |       |           |          | _      |                      |              |                                                                                                    |                                      |  |
|---|---------|----------------------------------------------------|-------------|---------------|------|-------|-----------|----------|--------|----------------------|--------------|----------------------------------------------------------------------------------------------------|--------------------------------------|--|
| 0 | Sumame  | Forenames                                          | DOB         | Date          | Time | Site  | RegNo     | RefLoc   | Refer  | rer                  | Examin       | New Group                                                                                                    | CRADIOL                              |  |
|   | HUGHES  | SARAH                                              | 30-Dec-1970 | 5 10-Aug-2017 |      | HSS01 | Request 5 | HSS010PD | C911_  |                      | CVCOY        | and the second second second second second second second second second second second second second second second |                                      |  |
|   | BEGUM   | EMMA                                               | 18-Nov-1977 | 7 10-Aug-2017 |      | HSS01 | Request 5 | HSS010PD | 0911   | Vetting              | · · · · ·    |                                                                                                    |                                      |  |
|   | ALI     | MICHAEL                                            | 16-Oct-1968 | 10-Aug-2017   |      | HSS01 | Request 5 | HSS010PD | C911   | Request Label        |              |                                                                                                    |                                      |  |
|   | MILLER  | JEAN                                               | 06-Jan-1972 | 2 10-Aug-2017 |      | HSS01 | Request 5 | HSS010PD | C911   | Deint Latter         |              | Existing Group(s)                                                                                                |                                      |  |
|   | SIMPSON | LORRAINE                                           | 14-Feb-1971 | 1 10 Aug-2017 |      | HSS01 | Request 5 | HSS010PD | C911   | Print Letter         |              | Exams on event 36335                                                                                             | currently allocated to group(s):     |  |
|   | WILSON  | SHIRLEY                                            | 26-Apr-1986 | 10-Aug-2017   |      | HSS01 | Request 5 | HSS010PD | C911   | Print Exams Detail   | ls 📃         |                                                                                                    | contracted encourse to Brookfelt     |  |
|   | PARKER  | JUNE                                               | 06-Dec-1936 | 5 10-Aug-2017 |      | HSS01 | Request 5 | HSS010PD | 0911   | Add To Diary         |              |                                                                                                    |                                      |  |
|   | LEE     | MICHAEL                                            | 24-Feb-1948 | 3 10-Aug-2017 |      | HSS01 | Request 5 | HSS010PD | C911 - |                      |              | Exams on event 36334                                                                                             | currently allocated to group(s):     |  |
|   | VADER   | DARTH                                              | 06-Sep-1946 | 5 10-Aug-2017 |      | HSS01 | Request   | HSS010PD | C911   | Event has not been   | n attended > |                                                                                                    | currently and and a group (of)       |  |
|   |         |                                                    |             |               |      |       |           |          |        | Add to Session       |              |                                                                                                    |                                      |  |
|   |         |                                                    |             |               |      |       |           |          |        | Allocate event(s) t  | o group      | ms on event 36345                                                                                                | currently allocated to group(s):     |  |
|   |         |                                                    |             |               |      |       |           |          |        | East Intended Clinic |              |                                                                                                    | controlled and and a group (of       |  |
|   |         |                                                    |             |               |      |       |           |          |        | Set Intended Clinic  | an           |                                                                                                    |                                      |  |
|   |         |                                                    |             |               |      |       |           |          |        | Interfaces           |              | Exams on event 36340                                                                                             | currently allocated to aroun(s):     |  |
|   |         |                                                    |             |               |      |       |           |          |        |                      |              |                                                                                                    | carrend anotance to group(o).        |  |
|   |         |                                                    |             |               |      |       |           |          |        |                      |              |                                                                                                    |                                      |  |
|   |         |                                                    |             |               |      |       |           |          |        |                      |              | Examp on event 36344                                                                                             | currently allocated to arounizit     |  |
|   |         |                                                    |             |               |      |       |           |          |        |                      |              | Exams on event 50541                                                                                             | currently anocated to group(s).      |  |
|   |         |                                                    |             |               |      |       |           |          |        |                      |              |                                                                                                    |                                      |  |
|   |         |                                                    |             |               |      |       |           |          |        |                      |              | Examp on quant 25242                                                                                             | currently allocated to arounicity    |  |
|   |         |                                                    |             |               |      |       |           |          |        |                      |              | Exams on event 30342                                                                                             | currently allocated to group(s).     |  |
|   |         |                                                    |             |               |      |       |           |          |        |                      |              |                                                                                                    |                                      |  |
|   |         |                                                    |             |               |      |       |           |          |        |                      |              | Funnie an avent 20242                                                                                            | successful allocated to assure to be |  |
|   |         |                                                    |             |               |      |       |           |          |        |                      |              | Exams on event 30343                                                                                             | currently allocated to group(s):     |  |
|   |         |                                                    |             |               |      |       |           |          |        |                      |              |                                                                                                    |                                      |  |
|   |         |                                                    |             |               |      |       |           |          |        |                      |              |                                                                                                    |                                      |  |
|   |         |                                                    |             |               |      |       |           |          |        |                      |              | Exams on event 36338                                                                                             | currently allocated to group(s):     |  |
|   |         |                                                    |             |               |      |       |           |          |        |                      |              |                                                                                                    |                                      |  |
|   |         |                                                    |             |               |      |       |           |          |        |                      |              |                                                                                                    |                                      |  |

<u>Please note:</u> Use of the event level Group allocation will overwrite any individual Exam level resource allocations. Additionally, all of the above functions are only available when the **XR Setting – GENERAL.SingleResourceGroupPerEvent** is set to Yes via TABLES > SYSTEM TABLES > XR Settings.

• [Vetting List] via the Assign to 'Group' field which can be used via single or multi-event selections.

|             |           |             |            |       | Filter Profile | No profile se | elected  | -        | New Edit Save | Delete |               | Eve          | ents: 10 | Exams: 10 |                 | Vet                     |
|-------------|-----------|-------------|------------|-------|----------------|---------------|----------|----------|---------------|--------|---------------|--------------|----------|-----------|-----------------|-------------------------|
| Surname     | Forenames | DOB         | Date       | Time  | Site           | ReqNo         | RefLoc   | Referrer | Examinations  | 1      | VettingStatus | Practitioner |          | PatType   |                 | Change                  |
| SAVAGE-MADY | EMIMA     | 16-Apr-1976 | 06-Mar-201 |       | HSS01          | Request       | GP       | G6233642 |               | W      |               |              | G        |           | - i i           |                         |
| HUGHES      | SARAH     | 30-Dec-1976 | 10-Aug-201 |       | HSS01          | Request 5     | HSS010PD |          |               |        |               |              | B        |           |                 | List                    |
| BEGUM       | EMMA      |             | 10-Aug-201 |       | HSS01          | Request 5     | HSS010PD | C911     |               |        |               |              | B        |           | - i i           |                         |
|             | MICHAEL   |             |            |       | HSS01          | Request 5     | HSS010PD |          |               |        |               |              | B        |           |                 | Done                    |
| MILLER      | JEAN      |             |            |       | HSS01          | Request 5     | HSS010PD |          |               |        |               |              |          |           | _               |                         |
|             | LOROKAINE |             |            |       | HSS01          | Request 5     | HSS010PD |          |               |        |               |              | B        |           | _               |                         |
|             |           |             |            |       | HSS01          | Request 5     | HSS010PD |          |               |        |               |              | B        |           |                 |                         |
| PARKER      | DUINE:    | 00-Dec-1930 |            |       | HSSUI          | Request 5     | HSSOTOPD |          |               |        |               |              | -        |           | _               |                         |
|             | MICHAEL   |             |            |       | HSSUI          | Requesto      | HSS010PD |          |               |        |               |              | 8        |           |                 |                         |
| VADER       | DARTH     | 05-Sep-1940 | 10-Aug-201 | [ ] . | HSS01          | Request       | HSS010PD | C911     | CVCDY         | NW     |               |              | B        |           | _               |                         |
|             |           |             |            |       |                |               |          |          |               |        |               |              |          |           |                 |                         |
|             |           |             |            |       |                |               |          |          |               |        |               |              |          | [         | As:<br>Pra      | sign<br>Ictitii<br>Grou |
|             |           |             |            |       |                |               |          |          |               |        |               |              |          |           | As:<br>Pra<br>( | sign<br>Ictiti<br>Grou  |

Page 7 of 28

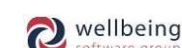

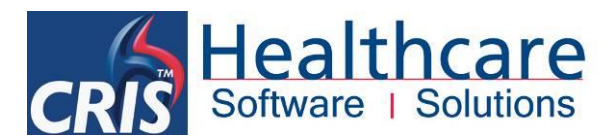

Once an event is allocated to a Group it is also displayed on the <u>'Resources'</u> tab via the Event Details.

| Menu Patient Details Events Event Info Event Details                                                                                                    |                         |                                                                                                    |                                                                |                 |               |
|----------------------------------------------------------------------------------------------------|-------------------------|----------------------------------------------------------------------------------------------------|----------------------------------------------------------------|-----------------|---------------|
| Requested: 10-Aug-2017 Earliest Breach Date: 21-Sep-2017                                                                                                    |                         |                                                                                                    |                                                                |                 |               |
| Referral Source HSB0Y Healthcare Hospital<br>Ref. Location HSS010PD Outpatient Department<br>Referrer C911 DR WHO<br>Speciality 100 GENERAL SURGERY<br>Lead Clinician C911 DR WHO<br>Mobility W Walking<br>Intend Clinician S Blank Radiologist<br>Group CR4DIOL CT RADIOL<br>Pathway |                         | Request Category M Patient Type B On Cat UNRNOWN Copy To Location Copy To Location Copy To Request made by Prepanary Possible Required Clinician I | NHS Patient<br>Out Patient<br>Not Entered<br>Blank Radiologist |                 |               |
| Code Examination 5<br>CVCOY CT Celonoscopy virtual                                                                                                    | Status Ignore Room Time | History Q&A's Status Sessio<br>Reg. Group<br>CRADIOL                                                                                               | Resources Diagnoses Reg. Resource                              | Alloc, Resource | Exam<br>CVCOY |

It is also displayed via the hover help on the examination via the patient <u>'Events'</u> list or any [Worklist].

| Vetting L | ist       |           |                        |                            |      | Filter Profi   | le No profile s        | elected              |              | New  | Edit          | Save         | Delete        |       |
|-----------|-----------|-----------|------------------------|----------------------------|------|----------------|------------------------|----------------------|--------------|------|---------------|--------------|---------------|-------|
| ospNo     | Surname   | Forenames | DOB                    | Date                       | Time | Site           | RegNo                  | RefLoc               | Referrer     |      | 0.004.0       | Examination  | 9             |       |
| 2780      | WOOD      | SAM       | 02-Jun-1989            | 01-Dec-2016                |      | HSS01          | Request                | HSS010PD<br>HSS010PD | C999         | 0    | CABD          | T Hand       |               |       |
| 35        | LEAH      | PRINCESS  | Unknown<br>15-Mar-1996 | 14-Dec-2016<br>07-Dec-2016 |      | HSS01<br>HSS01 | Request 5<br>Request 5 | HSS010PD<br>HSS010PD | C936<br>C911 | (7.) | CNE<br>CABI P | ACS Accessio | n No:HSS01000 | 35421 |
| 38        | PIG       | GEORGE    | 04-Oct-1971            | 12-0d-2016                 |      | HSS01          | Request 5              | HSS010PD             | C911         |      | MLSLG         | roup: CRADIC | 1             | M     |
| AMF       | NDING RES |           | FTAILS                 |                            |      |                |                        |                      |              |      |               |              |               |       |

It is also possible to AMEND RESOURCE DETAILS at any time as follows:

**SINGLE EVENT DETAILS** can be modified by loading the event, and changing or removing the details in 'Group' field. This will overwrite the Group for all examinations on the event when you save the changes to the event.

**MULTIPLE EVENTS** can be modified by multi-selecting all required events using [Ctrl + Click] or [Shift + Click] and using the right-click menu to re-assign to an alternative group. Alternatively using this method, you can also remove the group by leaving the field 'Blank' and clicking [OK].

| Sumame       Forenames       DOB       Date       Time       Site       ReqNo       Refuec       Referer       Examination         HUGHES       SARAH       10 De-1976 (10-Jug-2017       HS010       Request 5       HS010PD       C311       CVCVY         ALJ       MICHAEL       16-00-1976 (10-Jug-2017       HS010       Request 5       HS010PD       C311       CVCVY       Fixtering       Fixtering                                                                                                    |             |                        |             |             |      | 1000        | -               | 1. 10.00 |          |                            | 10.000      | a ann a tha ann an tha an tar an tar an tar an tar an tar an tar an tar an tar an tar an tar an tar an tar an t |
|----------------------------------------------------------------------------------------------------|-------------|------------------------|-------------|-------------|------|-------------|-----------------|----------|----------|----------------------------|-------------|----------------------------------------------------------------------------------------------------|
| Sumane       Forenames       DOB       Date       Time       Site       Reguest       Referer       Examination         HUGHES       SARAH       30-Dec-1975 (0-Aug-2017       HSS01       Request 5       HSS01OPD       C311       CMCOW       Forenames       Examination         ALI       MILLEN       16-0c4-1987       10-Aug-2017       HSS01       Request 5       HSS01OPD       C311       Request 1.       Examination         MILLEN       16-0c4-1988       10-Aug-2017       HSS01       Request 5       HSS01OPD       C311       Request 1.       Examination         MILSON       SHIPSON       LORRAINE       14-feb-1971       10-Aug-2017       HSS01       Request 5       HSS01OPD       C311       Print Exams Details       Add To Diany       Exams on event 36334 currently allocated to group(s)         MLSON       SHIPSON       LORRAINE       14-feb-1986       10-Aug-2017       HSS01       Request 5       HSS01OPD       C311       Add To Diany       Exams on event 36345 currently allocated to group(s)         LEE       MICHAEL       24-feb-1986       10-Aug-2017       HSS01       Request 5       HSS01OPD       C311       Add To Diany       Exams on event 36345 currently allocated to group(s)       Exams on event 36345 currently allocated to group(s) <t< th=""><th></th><th></th><th></th><th></th><th></th><th>Filter Prof</th><th>le No profile s</th><th>elected</th><th></th><th>New Edit</th><th>Save</th><th></th></t<> |             |                        |             |             |      | Filter Prof | le No profile s | elected  |          | New Edit                   | Save        |                                                                                                    |
| HUGHES       SARAH       30-0e-1976 10-4ug-2017       H6S01       Request 5       HSS010PD       C211       CVCOV         ALI       MICHAEL       16-0d-1986       10-4ug-2017       HSS01       Request 5       HSS010PD       C211         MILLER       IEAN       06-Jan-1972       10-4ug-2017       HSS01       Request 5       HSS010PD       C211       Print Letter       Exams on event 36335 currently allocated to group(s)         MILLSEN       IEAN       06-Jan-1972       10-4ug-2017       HSS01       Request 5       HSS010PD       C211         MILLEN       IEAN       06-Jan-1972       10-4ug-2017       HSS01       Request 5       HSS010PD       C211         MUSON       SHIFLEY       26-4pr-1986       10-4ug-2017       HSS01       Request 5       HSS010PD       C211         VADER       JUNE       06-0e-1936       10-4ug-2017       HSS01       Request 5       HSS010PD       C311         VADER       JARTH       D6-Sep-1946       10-Aug-2017       HSS01       Request 5       HSS010PD       C311         VADER       JARTH       D6-Sep-1946       10-Aug-2017       HSS01       Request 4       HSS010PD       C311         Exams on event 36345       10-Aug-2017       HSS0                                                                                                    | Sumame      | Forenames              | DOB         | Date        | Time | Site        | RegNo           | RefLoc   | Refe     | rrer                       | Examination | New Group                                                                                                    |
| BECOM       EMMA       18-400-1977       10-4ug-2017       HSS017       Reguest 5       HSS0170P       C911       Vetting       >         MLLER       LEFAV       00-5an-1972       10-4ug-2017       HSS01       Reguest 5       HSS010PD       C911       Print Letter       Print Letter       Print Letter       Print Exams On event 36335 currently allocated to group(s)         MLSON       SHRILEY       26-Apr-1966       10-4ug-2017       HSS01       Reguest 5       HSS010PD       C911       Ad To Diary       Exams on event 36335 currently allocated to group(s)         VADER       DARTH       06-Sep-1946       10-4ug-2017       HSS01       Reguest       HSS010PD       C911         VADER       DARTH       06-Sep-1946       10-4ug-2017       HSS01       Reguest       HSS010PD       C911         VADER       DARTH       06-Sep-1946       10-4ug-2017       HSS01       Reguest       HSS010PD       C911         Mato cate event(s) to group       Sectional       Ad to Session       Ad to Session       Exams on event 36345 currently allocated to group(s)         Exams on event 36342 currently allocated to group(s)       Exams on event 36342 currently allocated to group(s)       Exams on event 36343 currently allocated to group(s)         Exams on event 36343 currently allocated to group(s)                                                                                                    | HUGHES      | SARAH                  | 30-Dec-1976 | 10-Aug-2017 |      | HSS01       | Request 5       | HSS010PD | C911     | COVO                       | Y           |                                                                                                    |
| PLU       MICLARE.       16-0241988 (10-4ug-2017       HSS017       Request Label       Request Label       Print Letter         SUMPSON       LORRAINE       14-Rep-1971 (10-4ug-2017       HSS017       Request S HSS010PD       CS11         VMLSON       SHR1EX       26-Dec-1936 (10-4ug-2017       HSS01       Request S HSS010PD       CS11         PARKER       LUNE       06-Dec-1936 (10-4ug-2017       HSS01       Request S HSS010PD       CS11         LEE       MICLARE       24-Feb-1946 (10-4ug-2017       HSS01       Request S HSS010PD       CS11         VADER       DARTH       D6-Sep-1946 (10-4ug-2017       HSS01       Request HSS010PD       CS11         Add to Session       Add to Session       Add to Session       Add to Session       Exams on event 36334 currently allocated to group(s)         Set Intended Clinician       Interfaces       +       Exams on event 36340 currently allocated to group(s)         Exams on event 36342 currently allocated to group(s)       Exams on event 36343 currently allocated to group(s)         Exams on event 36342 currently allocated to group(s)       Exams on event 36343 currently allocated to group(s)         Exams on event 36343 currently allocated to group(s)       Exams on event 36343 currently allocated to group(s)         Exams on event 36343 currently allocated to group(s)       Exams on eve                                                                               | BEGUM       | EMMA                   | 18-Nov-1977 | 10-Aug-2017 |      | HSS01       | Request 5       | HSS010PD | C911     | Vetting                    | •           |                                                                                                    |
| MILLER       JEMI       Do-Jan 1972       HSS01       Requests       HSS010PD       CS11         MILLER       JUNRE       CARANIE       14-Feb-1971       GAUQ2017       HSS01       Requests       HSS010PD       CS11         PARKER       JUNE       06-Dec-1936       10-Aug-2017       HSS01       Requests       HSS010PD       CS11         PARKER       JUNE       06-Dec-1936       10-Aug-2017       HSS01       Requests       HSS010PD       CS11         VADER       DARTH       D6-Sep-1946       10-Aug-2017       HSS01       Request       HSS010PD       CS11         VADER       DARTH       D6-Sep-1946       10-Aug-2017       HSS01       Request       HSS010PD       CS11         VADER       DARTH       D6-Sep-1946       10-Aug-2017       HSS01       Request       HSS010PD       CS11         Vadie       Sep-1946       10-Aug-2017       HSS01       Request       HSS010PD       CS11         Vadie       Sep-1946       10-Aug-2017       HSS01       Request       HSS010PD       CS11         Vadie       Sep-1946       10-Aug-2017       HSS01       Request       HSS010PD       CS11         Vadid       Seg-1946       10-Aug-2017 <td>ALI</td> <td>MICHAEL</td> <td>16-Oct-1968</td> <td>10-Aug-2017</td> <td></td> <td>HSS01</td> <td>Request 5</td> <td>HSS010PD</td> <td>C911</td> <td>Request Label</td> <td></td> <td>- Existing Group(e)</td>                                                                                         | ALI         | MICHAEL                | 16-Oct-1968 | 10-Aug-2017 |      | HSS01       | Request 5       | HSS010PD | C911     | Request Label              |             | - Existing Group(e)                                                                                             |
| Sum Solver London Shiftery Dearen 1965 10 Aug-2017 HSS01 Request 5 HSS01OPD C911<br>PARKER JUNE 06-0ec-1936 10 Aug-2017 HSS01 Request 5 HSS01OPD C911<br>LEE MICHAEL D4-Fe-1946 10 Aug-2017 HSS01 Request 5 HSS01OPD C911<br>VADER DARTH 06-Sep-1946 10 Aug-2017 HSS01 Request 5 HSS01OPD C911<br>Add to Session<br>Allocate event 36345 currently allocated to group(s)<br>Set Intended Clinician<br>Interfaces •<br>Exams on event 36341 currently allocated to group(s)<br>Exams on event 36342 currently allocated to group(s)<br>Exams on event 36342 currently allocated to group(s)<br>Exams on event 36342 currently allocated to group(s)<br>Exams on event 36342 currently allocated to group(s)<br>Exams on event 36343 currently allocated to group(s)<br>Exams on event 36343 currently allocated to group(s)<br>Exams on event 36343 currently allocated to group(s)<br>Exams on event 36343 currently allocated to group(s)<br>Exams on event 36343 currently allocated to group(s)<br>Exams on event 36343 currently allocated to group(s)<br>Exams on event 36343 currently allocated to group(s)<br>Exams on event 36343 currently allocated to group(s)                                                                                                    | MILLER      | JEAN                   | 06-Jan-1972 | 10-Aug-2017 |      | HSS01       | Requests        | HSS010PD | C911     | Print Letter               |             | Existing Group(s)                                                                                               |
| mit cxms predues       print cxms predues       print cxms predues         PARKER       print cxms predues       print cxms predues         PARKER       print cxms predues       print cxms predues         LEE       MICHAEL       print cxms predues       print cxms predues         MADER       DARTH       print cxms predues       print cxms predues         MADER       DARTH       print cxms predues       print cxms predues         MADER       DARTH       print cxms predues       print cxms predues         MADER       DARTH       print cxms predues       print cxms predues         MADER       DARTH       print cxms predues       print cxms predues         MADER       DARTH       print cxms predues       print cxms predues         MADER       DARTH       print predues       print cxms predues         MADER       DARTH       print predues       print predues       print predues         Add to Session       print predues       print predues       print predues       print predues         MADER       DARTH       print predues       print predues       print predues       print predues         MADER       DARTH       print predues       print predues       print predues       print predues                                                                                                    | SIMPSON     | CURPONINE<br>OLIIDI EV | 14-Feb-1971 | 10 Aug 2017 |      | H8501       | Request 5       | HSSUTUPD | 0911     | Drint Cuama Dataila        | -           | Exams on event 36335 currently allocated to group(s):                                                           |
| Protect       poles       poles       <                                                                                                    | PADVED      | STIRLET                | 20-Apr-1980 | 10-Aug-2017 | -    | LICC01      | Requests        | Legatopp | 0911     | Print Exams Details        | -           |                                                                                                    |
| VADER:       DARTH       D6-Sep-1946]10-Aup-2017       HSS01       Request       HSS01OPD       [D911]         Event has not been attended >       Add to Session       Add to Session       Add to Session         Allocate event(s) to group       Set Intended Clinician       Interfaces       Exams on event 36345 currently allocated to group(s)         Exams on event 36341 currently allocated to group(s)       Exams on event 36342 currently allocated to group(s)         Exams on event 36343 currently allocated to group(s)         Exams on event 36343 currently allocated to group(s)         Exams on event 36343 currently allocated to group(s)         Exams on event 36343 currently allocated to group(s)         Exams on event 36343 currently allocated to group(s)         Exams on event 36343 currently allocated to group(s)         Exams on event 36343 currently allocated to group(s)         Exams on event 36343 currently allocated to group(s)         Exams on event 36343 currently allocated to group(s)         Exams on event 36343 currently allocated to group(s)         Exams on event 36343 currently allocated to group(s)                                                                                                    | LEE         | MICHAEL                | 24-Feb-1948 | 10-Aug-2017 |      | HSS01       | Request 5       | HSSOLOPD | 0911     | Add To Diary               |             | Exame on event 36334 currently allocated to aroun(e):                                                           |
| Add to Session Allocate event(s) to group Set Intended Clinician Interfaces Exams on event 36345 currently allocated to group(s) Exams on event 36340 currently allocated to group(s) Exams on event 36342 currently allocated to group(s) Exams on event 36342 currently allocated to group(s) Exams on event 36343 currently allocated to group(s) Exams on event 36343 currently allocated to group(s) Exams on event 36343 currently allocated to group(s) Exams on event 36343 currently allocated to group(s) Exams on event 36343 currently allocated to group(s)                                                                                                    | VADER       | DARTH                  | 06-Sep-1946 | 10-Aug-2017 |      | HSS01       | Request         | HSS010PD | C911     | Event has not been atten-  | ded 🕨       | Example in event 50554 currently another to group(a).                                                           |
| Allocate event(s) to group<br>Set Intended Clinician<br>Interfaces Exams on event 36340 currently allocated to group(s)<br>Exams on event 36341 currently allocated to group(s)<br>Exams on event 36342 currently allocated to group(s)<br>Exams on event 36342 currently allocated to group(s)<br>Exams on event 36343 currently allocated to group(s)<br>Exams on event 36343 currently allocated to group(s)<br>Exams on event 36343 currently allocated to group(s)<br>Exams on event 36343 currently allocated to group(s)                                                                                                    | 11/08/08/09 |                        |             |             |      |             |                 |          | 12.2.1.1 | Add to Session             |             |                                                                                                    |
| Set Intended Clinician       Exams on event 36340 currently allocated to group(s)         Interfaces       Exams on event 36341 currently allocated to group(s)         Exams on event 36342 currently allocated to group(s)       Exams on event 36343 currently allocated to group(s)         Exams on event 36343 currently allocated to group(s)       Exams on event 36343 currently allocated to group(s)         Exams on event 36343 currently allocated to group(s)       Exams on event 36343 currently allocated to group(s)                                                                                                    |             |                        |             |             |      |             |                 |          |          | Allocate event(s) to group |             | Exams on event 36345 currently allocated to group(s):                                                           |
| Interfaces       Exams on event 36340 currently allocated to group(s).         Exams on event 36341 currently allocated to group(s).         Exams on event 36342 currently allocated to group(s).         Exams on event 36343 currently allocated to group(s).         Exams on event 36343 currently allocated to group(s).         Exams on event 36343 currently allocated to group(s).         Exams on event 36343 currently allocated to group(s).         Exams on event 36343 currently allocated to group(s).                                                                                                    |             |                        |             |             |      |             |                 |          |          | Set Intended Clinician     |             |                                                                                                    |
| Exams on event 36341 currently allocated to group(s)<br>Exams on event 36342 currently allocated to group(s)<br>Exams on event 36343 currently allocated to group(s)<br>Exams on event 36338 currently allocated to group(s)                                                                                                    |             |                        |             |             |      |             |                 |          |          | Interfaces                 | •           | Exams on event 36340 currently allocated to group(s):                                                           |
| Exams on event 36342 currently allocated to group(s):<br>Exams on event 36343 currently allocated to group(s):<br>Exams on event 36343 currently allocated to group(s):<br>Exams on event 36338 currently allocated to group(s):                                                                                                    |             |                        |             |             |      |             |                 |          |          |                            |             | From a second 307.14 seconds all restrict to according                                                          |
| Exams on event 36342 currently allocated to group(s):<br>Exams on event 36343 currently allocated to group(s):<br>Exams on event 36338 currently allocated to group(s):                                                                                                    |             |                        |             |             |      |             |                 |          |          |                            |             | Exams on event 20341 currently allocated to group(s):                                                           |
| Exams on event 36343 currently allocated to group(s)<br>Exams on event 36338 currently allocated to group(s)                                                                                                    |             |                        |             |             |      |             |                 |          |          |                            |             | Exams on event 36342 currently allocated to group(s):                                                           |
| Exams on event 36343 currently allocated to group(s):<br>Exams on event 36336 currently allocated to group(s):                                                                                                    |             |                        |             |             |      |             |                 |          |          |                            |             |                                                                                                    |
| Exams on event 36338 currently allocated to group(s)                                                                                                    |             |                        |             |             |      |             |                 |          |          |                            |             | Exams on event 36343 currently allocated to group(s):                                                           |
|                                                                                                    |             |                        |             |             |      |             |                 |          |          |                            |             | Exams on event 36338 currently allocated to group(s):                                                           |
|                                                                                                    |             |                        |             |             |      |             |                 |          |          |                            |             |                                                                                                    |

Page 8 of 28

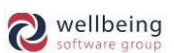

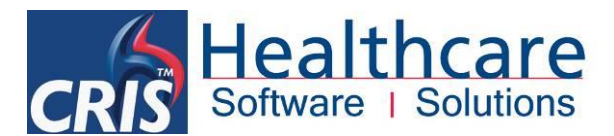

A warning message will appear to confirm that you intend to remove the group and upon clicking [Yes] the group will be cleared from all relevant events.

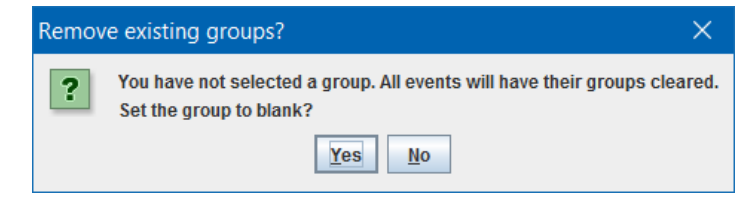

### ASSIGNING SPECIFIC / NAMED RESOURCES FOR SCHEDULING PURPOSES

It is also possible to assign a specific (i.e. named) resource for *Appointment Scheduling* purposes via the use of the **'Required Clinician'** field located above the Resources tab on the <u>Event Details</u> screen. If a clinician is entered via this field the associated resource will automatically be inserted for the event, although it will still be possible to assign additionally resources as necessary.

| Menu Vetting List Patient Details Events Event Info Event Details |                         |                                  |                         |                 |       |                |
|-------------------------------------------------------------------|-------------------------|----------------------------------|-------------------------|-----------------|-------|----------------|
| Requested: 06-Mar-2017 Earliest Breach Date: 17-Apr-2017          |                         |                                  |                         |                 |       | Save           |
|                                                                   |                         |                                  |                         |                 |       | Attend         |
|                                                                   |                         |                                  |                         |                 |       | Add To Diary   |
| Referral Source C81025 DRONFIELD MEDICAL PRACTICE                 |                         | Request Category N               | IHS Patient             |                 |       | Appointment    |
| Ref. Location GP General Practice                                 |                         | Patient Type G                   | P Direct Access Patient |                 |       | Waiting List   |
| Referrer G6233642 SMITH CD (Training)                             |                         | On Call UNKNOWN                  |                         |                 |       | Request        |
| Lead Clinician G6233642 SMITH CD (Training)                       |                         | Copy To Location                 |                         |                 |       | Cancel         |
| Mobility W Walking                                                |                         | Copy To                          | lot Entered             |                 |       | Process        |
| Intend Clinician S Blank Radiologist                              |                         | Pregnancy Possible               |                         |                 |       | Documents      |
| Group                                                             |                         | Required Clinician HSSSAVAE E    | MMA SAVAGE-MADY         |                 |       | Report         |
| Pathway                                                           |                         |                                  |                         |                 |       | Add to Session |
|                                                                   |                         |                                  |                         |                 |       |                |
| Code Examination                                                  | Status Janoro Room Timo | History (ORA's ) Status / Social |                         |                 |       | Send Email     |
| CVCOY CT Colonoscopy virtual                                      |                         | Req. Group                       | Req. Resource           | Alloc. Resource | Exam  | Joing Child    |
|                                                                   |                         |                                  | HSSSAVAE                |                 | CVCOY |                |

<u>Please note:</u> This function is not for use in conjunction with the Vetting Module as '*Practitioner*' should be used in this context, or Reporting which is undertaken via the *Intended Clinician* field. This Group function should however replace the use of fake / pseudo practitioners or Intended Clinicians which may have been in use prior to Group functionality.

Additionally - you must ensure that the Resource has a reciprocal 'Clinician' code entered via the Resources set-up table.

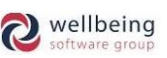

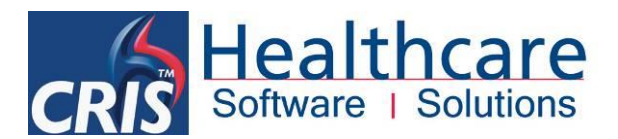

## **Viewing & Using Resource Groups**

Once an event / request has been assigned to a Resource Group it can be accessed via the [Vetting Module], [Appointments Diary] and [Report Info List]. In this way, the resource group remains valid from the point of request through to reporting streamlining the process and thereby reducing the need for dual entry of *Practitioner* for Vetting and *Intended Clinician* for Reporting. The group can also be entered or changed at any point throughout the patient journey as applicable.

### Vetting Module View

Vetting Group Worklists can be accessed via the new 'Group' field at the bottom of the [Vetting List]. This will display any events / exams assigned to the selected group for the filter range specified. Additional filtering can also be applied whilst using the group function (i.e. Patient Type, Modality).

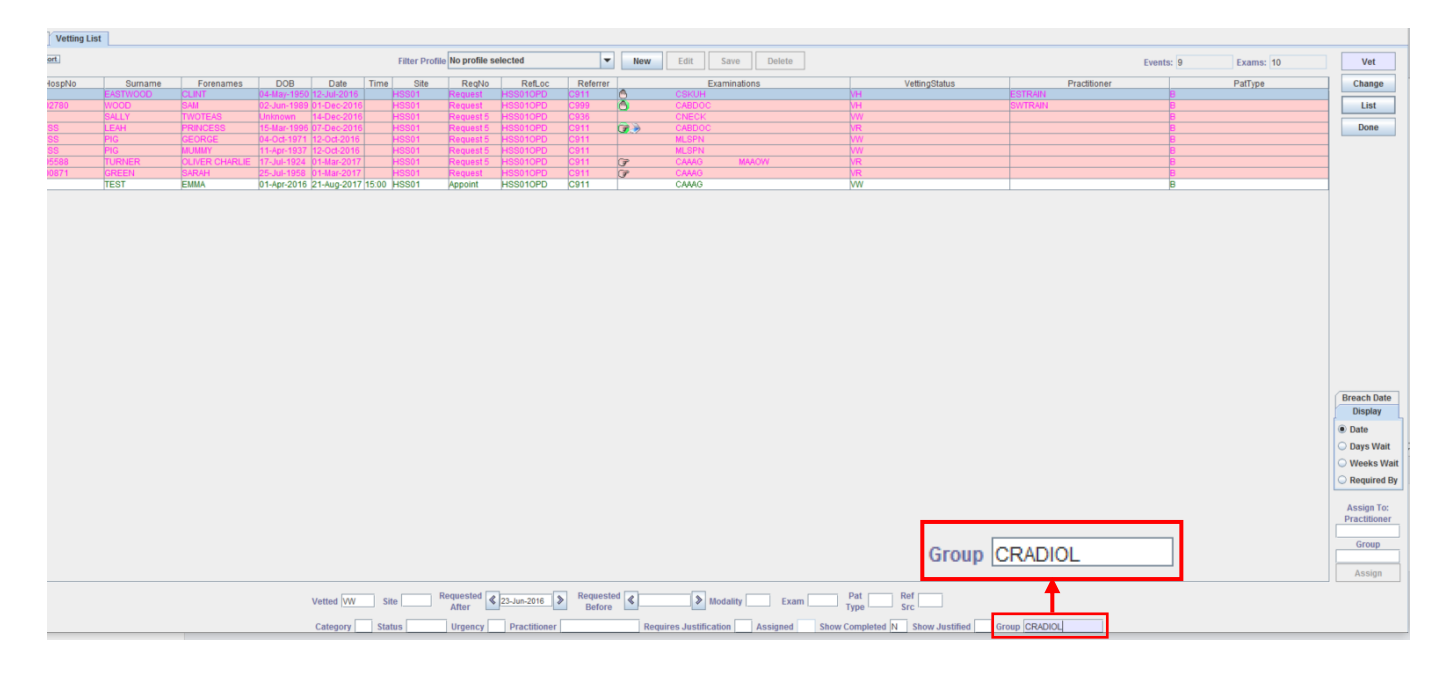

### Appointment Scheduling via the Diary

The appointments module also enables scheduling based on room and resource availability. Once an event has been allocated a required 'Resource Group' or 'Resource' - the diary will be shaded to highlight whether or not resources are available on a given date and time. If no stakeholders are available via the required resource group it will not be possible to book appointments, without adding availability for a resource ignoring the requirement.

#### **IDENTIFYING AVAILABLE & UNAVAILABLE RESOURCES**

If a RESOURCE <u>IS</u> AVAILABLE the slots will be shaded in the usual light green colour to indicate that both the rooms slot and resource can be booked. Alternatively, if a RESOURCE <u>IS NOT</u> AVAILABLE the slot will be shaded in a darker green to indicate the resource(s) required are not available.

Commercial in Confidence

Page 10 of 28

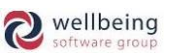

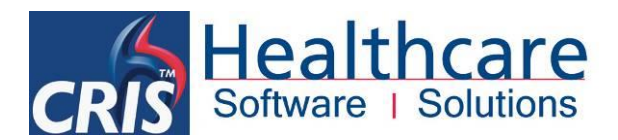

#### **DIARY VIEW**

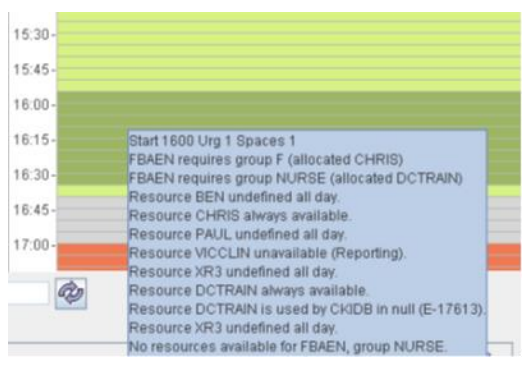

Hovering over a slot will display details of all applicable resources which are comprised of 3 main categories:

**AVAILABLE** For booking at the required time

UNDEFINED The Resource is subject to the on-line personnel system via CRIS, but no rota / work pattern has been defined for via the Personnel / Resource Module (i.e. Unknown availability)

**UNAVAILABLE** The resource is scheduled a category that does not include performing exams at the time selected (i.e. Reporting, Teaching etc.)

**ALWAYS AVAILABLE** The resource has been defined as 'always available' indicating they are not covered by the on-line personnel system via CRIS. When an off-line rota is in place this is usually indicated via the diary comments.

#### **RESOURCE DIARY VIEW**

The diary also incorporates the facility to view availability for a resource or group of resources which is broken down into individual resources for the selected exam on a specific date, or for the week ahead.

You can choose to display the 'Resources'

Single day view or

🐃 Week ahead viewer.

Resources within a group can be viewed by selecting the appropriate option via the Group

filter.

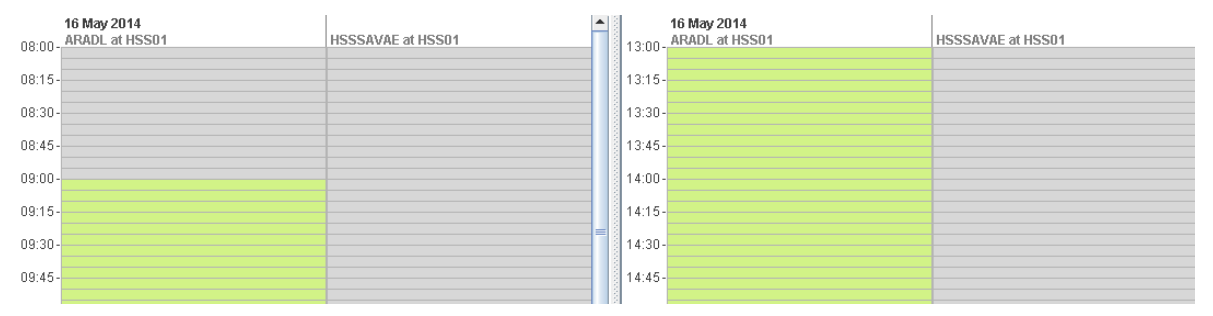

#### SINGLE DAY VIEW

Commercial in Confidence

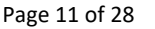

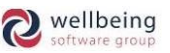

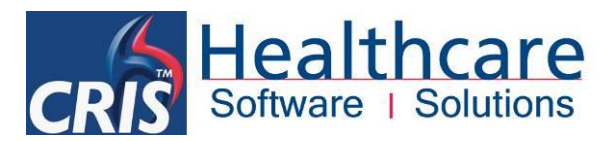

#### WEEK AHEAD VIEW

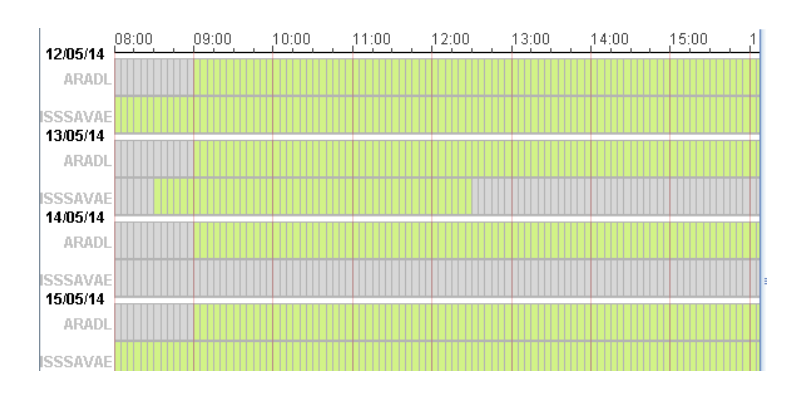

#### EDITING RESOURCE AVAILABILITY

It is also possible to **EDIT, CLOSE** and **REOPEN** resource commitments via the Single day view by right clicking any slot, and selecting from the resulting menu.

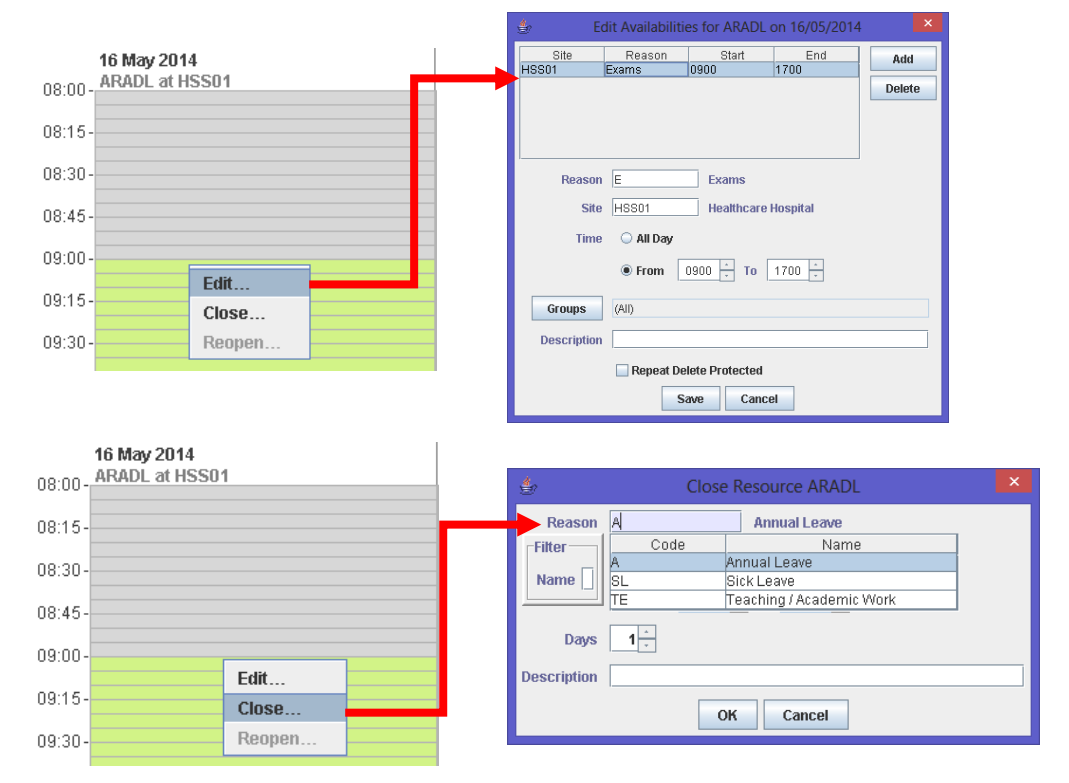

Alternatively, you can choose to display general resource availability by right clicking via the diary 'Scratch Pad' and selecting from the resulting menu. These options are especially useful if you wish to view resource availability as a group in general rather than in conjunction with booking an appointment.

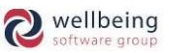

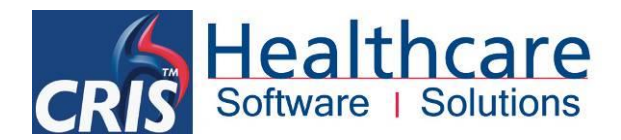

#### **PERSONNEL VIEW**

This option launches the Personnel Management view to display the specific detail of the Rota for a date range.

| Al Exam HSS01 HSS02<br>Scratch Pag | HSS03 19 May 20'<br>00:00 - ARADL at H                                            | 14<br>ISS01        |                       |                                                                           |
|------------------------------------|-----------------------------------------------------------------------------------|--------------------|-----------------------|---------------------------------------------------------------------------|
| CART for VADER,DARTH,06            | Clear Exam                                                                        |                    |                       |                                                                           |
|                                    | Print Letters<br>Print Letters & Clear Selection<br>Print Labels<br>Scan Document |                    |                       |                                                                           |
|                                    | Search Forward                                                                    |                    | cui                   | CRIS Personnel Management - Resources View - 19 May 2014                  |
|                                    | Select All                                                                        |                    |                       | Resources         ▼         Undo         Refresh         <<<              |
|                                    | Go To Today<br>Go To Tomorrow                                                     |                    |                       | Trust HSS Site Group CRADIOL Resource Reason                              |
| Changed Appoint                    | Resources                                                                         |                    | Name<br>A Padiologist | 19 20 21 22 23 24 25 26 27 28 29 30 31 1 2 3 4 5 6 7 8 9 10 11 12 13 14 1 |
|                                    | Personnel                                                                         | Show Group CRADIOL | Emma Savage-Mady      |                                                                           |
|                                    | Show Group                                                                        |                    |                       | R R R R R                                                                 |
|                                    | Clear Group                                                                       |                    | -                     |                                                                           |
|                                    | Add Resource  Clear Added Resources                                               |                    |                       |                                                                           |

#### SHOW GROUP

Use this function to display a group of resources (i.e. CT Radiologists), or repeat to display multiple groups (i.e. CT Radiogs and CT Radiol)

| A | Exam HSS01 HSS02 HSS03<br>Scratch Pad | 08:00  | 21 May 2014<br>ARADL at HSS01 | <br>HSSSAVAE at HSS01 |
|---|---------------------------------------|--------|-------------------------------|-----------------------|
|   | Clear Exam                            | 08:15  |                               |                       |
|   | Print Letters                         | 08:30  |                               |                       |
|   | Print Letters & Clear Selection       | 08:45  |                               |                       |
|   | Print Labels                          | 09:00  | -                             |                       |
|   | Scan Document                         |        |                               |                       |
|   | Search Forward                        | 09:15  |                               |                       |
|   | Select All                            | 09:30  |                               |                       |
|   | Go To Today                           | 09:45  |                               |                       |
|   | Go To Tomorrow                        | 10.00  |                               |                       |
|   | Show Group                            | CRADIO | L: CT RADIOL                  |                       |
|   | Clear Group                           | ANALS  | ANALETUETIET                  |                       |
|   | Add Resource                          | ARAES. |                               |                       |
|   | Muu Nesour Ce                         | CRADIO | G: CT RADIOGRAPHER            |                       |
|   | Clear Added Resources                 | FRADIO | 5: FLUORO RADIOGRAPHER        |                       |

Once completed this option should be used in conjunction with **Clear Group** to restore the default view.

#### **ADD RESOURCE**

Use this function to select and display an individual resource, or repeat to display multiple resources. Once completed this option should be used in conjunction with **Clear Added Resources** to restore the default view.

| Exam HSS01 HSS02 HSS03          | 28 May 2014                    |                   |                   | <b>•</b> | 28 May 2014            |
|---------------------------------|--------------------------------|-------------------|-------------------|----------|------------------------|
| Scratch Pad                     | 08:00- ARADL at HSSU1          | HSSFORRS at HSSU1 | HSSSAVAE at HSSU1 |          | 13:00 - ARADL at HSS01 |
|                                 | 08:15-                         |                   |                   |          | 13:15-                 |
| Clear Exam                      | 00:30                          |                   |                   |          | 13:30                  |
| Print Letters                   | 00.30-                         |                   |                   |          | 15.50-                 |
| Print Letters & Clear Selection | 08:45-                         |                   |                   |          | 13:45-                 |
| Print Labels                    | 09:00-                         |                   |                   |          | 14:00-                 |
| Scan Document                   |                                |                   |                   |          |                        |
| Search Forward                  | 09(15-                         |                   |                   |          | 14:15-                 |
| Select All                      | 09:30-                         |                   |                   |          | 14:30-                 |
| Go To Today                     | 09:45-                         |                   |                   |          | 14:45-                 |
| Go To Tomorrow                  | 10:00                          |                   |                   |          | 15:00                  |
| Show Group 🕨                    |                                |                   |                   |          | 13.00-                 |
| Clear Group                     | 10:15-                         |                   |                   |          | 15:15-                 |
| Add Resource                    | (No resources used)            |                   |                   |          | 15:30-                 |
| Clear Added Resources           | A Radiologist                  |                   |                   |          | 15:45                  |
|                                 | Healthcare Hospital Radiograph | her               |                   |          | 10.40                  |
|                                 | Stuart Forrest                 |                   |                   |          | 16:00-                 |
|                                 | Emma Savage-Mady               |                   |                   |          | 16:15-                 |

Commercial in Confidence

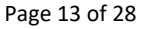

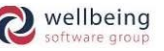

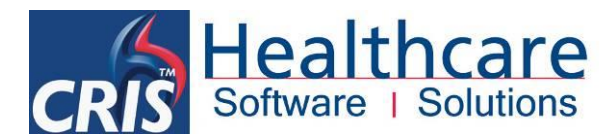

#### **IGNORING A RESOURCE**

If the room and resource are not available on a given date and time and it is not possible to book a required appointment slot. This can be overridden by right clicking

| All Exam HS    | SS01 HSS02 HSS03                                               | 08:30-        | 21st Augus<br>HCT: ESM | <b># 2017</b><br>= RM1, LW = RM2 HSS01 |  |
|----------------|----------------------------------------------------------------|---------------|------------------------|----------------------------------------|--|
| CVCOY for BEGU | IM,EMMA,18-Nov-1977                                            | 08:45-        |                        |                                        |  |
|                | Clear Exam<br>Cancel                                           | 00-           | and Res                | ources for E-32493 on 01-Jan-2099      |  |
|                | Email Letter<br>Email Letter & Clear Selection<br>Print Labels | n 30-         | CVCOY                  | Add                                    |  |
|                | Scan Document<br>Search Forward                                | 45·<br>00·    | CRADIO                 | Defaults Delete                        |  |
|                | Select All                                                     | 15            | -                      |                                        |  |
|                | Go To Tomorrow<br>Go To Exam Date                              | 30.<br>45.    |                        | Required Group CRADIOL CT RADIOL       |  |
|                | Resources                                                      | 00.           | -                      | Required Resource                      |  |
|                | Add Room                                                       | 30            |                        | Allocated Resource                     |  |
| Char           | Clear Added Rooms                                              | 45-<br>12:00- |                        | Save OK Cancel                         |  |

### **Report Info List View**

Reporting Group Worklists can be accessed via the new 'Group' fields and filter option via the [Report Info List]. This will display any events / exams assigned to the selected group for the filter range specified. Additional filtering can also be applied whilst using the group function (i.e. Patient Type, Modality).

| Menu Report Info Lists                                                                                                    |           |             |               |             |             |          |          |       |                 |                        |                        |                            |      |
|----------------------------------------------------------------------------------------------------|-----------|-------------|---------------|-------------|-------------|----------|----------|-------|-----------------|------------------------|------------------------|----------------------------|------|
| Rep. by HSSSAVAE Typed by Start date 25-Mar-2014 End date 10-Aug-2017 Patient Type     Group NEURO Site Unit Reg. Cat. Modality     Filter Profile No profile selected New Save Delete Auto Load Filters     (Unvertified Suspend a Unreported Vertified Report CA |           |             |               |             |             |          |          |       | Show Clinicians |                        |                        |                            |      |
| Increased Frents 4                                                                                                    |           |             |               |             |             |          |          |       |                 |                        |                        |                            |      |
| Options                                                                                                    |           |             |               |             |             |          |          |       |                 | Dictated 🗹 Unprocessed | Show Selected Show Una | located 🔄 Show All 🗹 Group | Stop |
| HospNo Surname                                                                                                    | Forenames | DOB         | Date          | Time Sit    | e RegNo     | RefLoc   | Referrer |       | Examinations    |                        | RepUrg                 | IntendedClinician          |      |
|                                                                                                    | LOIS      | 20-Dec-195  | 3 12-Jul-2016 | 15:12 HSS01 | Not Perfor. | HSS010PD | C914     | CSKUH |                 | U                      |                        |                            |      |
| 45320HSS H4 3DY                                                                                                    | TOM       | 25-Oct-1977 | 7 16-Jan-2017 | 10:24 HSSEB | 340         | HSS01AED | C911     | CSKUH |                 | 8                      |                        |                            |      |
| HSS1002780 W0 OD                                                                                                    | SAM       | 02-Jun-1989 | 9 27-Apr-2017 | 12:29 HSS01 | 428         | GP       | G6233642 | CSKUH |                 | S                      |                        |                            |      |
| Report Info Lists Rep. by HSSSAVA Group NEURO                                                                                                    | E         |             |               |             |             |          |          |       |                 |                        |                        |                            |      |

Please note: The group list will only display Groups for which the logged in user is defined as a stakeholder via the Resources table.

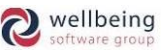

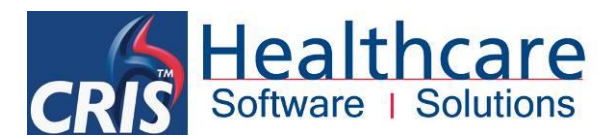

## **Personnel Management / Staff Rota's**

Before you can begin making appointments based on resource availability it will be necessary to create an appropriate rota for all relevant resources. Managing personnel is primarily undertaken from the CRIS Personnel Management - Resource View screen which is accessed via the 'Show Personnel' icon at the top of the main CRIS screen. This screen will display any person who has been setup on the system as a 'Resource' and is designed to enable you to define a rota for each relevant resource for any given date range as required.

### THE PERSONNEL MANAGEMENT – RESOURCE VIEW EXPLAINED

Е

6

Е

Stuart Forrest

Emma Savage-Mady

Aobile Ultrasound Machine 1

2

EE

R

Е

(5

17) (16) 20 19 18 15 14 13 21 12 Go to. Resources 💌 Undo 12 May 2014 -Refresh <<< << < >> >>> Trust HSS Group Resource Cle 3 13 14 15 16 17 18 19 20 21 22 18 19 Name 22 4 25 26 27 30 31 1 2 10 11 13 14 8 (1 EEEEE EEE EE EEEEE EEE EE A Radiologist E EEE EE Е Healthcare Hospital Radiographe Е Е Е Е Е Е Е Е Е Е Е Е Е Е Е Е RE RE RE RE RE RE RE RI RE RE RE RE RE RE RE ŔΕ RE

ΕE

R

Е

8

A A A A

Е

EE

R

9

A A A

Е

R

10

А

11

EE

R

Begin by completing the Trust and or Site filter and click [Refresh] to display all available resources.

|     | $\bigcirc$                                                                                                    |
|-----|----------------------------------------------------------------------------------------------------|
| No. | Description / Purpose                                                                                          |
| 1   | Name of individual resource                                                                                    |
| 2   | Yellow box identifies the current day                                                                          |
| 3   | Dark grey boxes indicates a weekend                                                                            |
| 4   | White boxes indicates no schedule for the resource (i.e. UNDEFINED)                                            |
| 5   | Green boxes indicate that a resource has been marked as available all day                                      |
|     | Please note: This should only be used for equipment not staff as it indicates 24/7 availability.               |
| 6   | Complete the Trust filter, or press [F4] to choose from a list of options and click [Refresh] to display the   |
| Ű   | schedule for all resources in the Trust                                                                        |
| 7   | Complete the Site filter, or press [F4] to choose from a list of options and click [Refresh] to display the    |
| ,   | schedule for the current site                                                                                  |
| Q   | Use this filter to display a Resource Group (i.e. CT Radiographers, Fluoro Radiographers etc.) by entering the |
| 0   | relevant code or pressing [F4] to choose from a list of options                                                |
| 0   | Use this filter to display the schedule for an Individual Resource (i.e. CT Radiographers, Fluoro              |
| 9   | Radiographers etc.) by entering the relevant code or pressing [F4] to choose from a list of options            |
|     | Use this filter to display the resource schedule based on Resource Reason (i.e. Annual Leave, Reporting,       |
| 10  | Available for Examinations etc.) by entering the relevant code or pressing [F4] to choose from a list of       |
|     | options                                                                                                    |
| 11  | This function will clear the screen completely as an alternative to removing filters individually              |
| 12  | Use the 'Go to' feature to navigate to Today, This Week, This Month, Next Month or the 01/01/1990              |
| 12  | Template                                                                                                    |
| 13  | Moves schedule forward to next month                                                                           |
| L   |                                                                                                    |

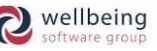

Е

RE

Е

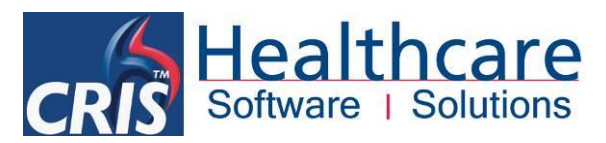

| 14 | Mo                                    | ves schedule forwa                                                                                       | ard to next week                                 |                                    |                                                  |                               |              |  |  |  |  |  |
|----|---------------------------------------|----------------------------------------------------------------------------------------------------|--------------------------------------------------|------------------------------------|--------------------------------------------------|-------------------------------|--------------|--|--|--|--|--|
| 15 | Mo                                    | Moves schedule forward to next day                                                                       |                                                  |                                    |                                                  |                               |              |  |  |  |  |  |
| 16 | Mo                                    | ves schedule back                                                                                        | to previous day                                  |                                    |                                                  |                               |              |  |  |  |  |  |
| 17 | Moves schedule back to previous week  |                                                                                                    |                                                  |                                    |                                                  |                               |              |  |  |  |  |  |
| 18 | Moves schedule back to previous month |                                                                                                    |                                                  |                                    |                                                  |                               |              |  |  |  |  |  |
| 19 | Use                                   | e this function butt                                                                                     | on to Refresh the                                | screen after enteri                | ing or removing ar                               | ny filter criteria's          |              |  |  |  |  |  |
| 20 | Use                                   | e this function butt                                                                                     | on to undo the mo                                | ost recent change i                | made                                             |                               |              |  |  |  |  |  |
|    | The                                   | The Personnel Management 'View Selection' filter allows you to display schedules according to one of the |                                                  |                                    |                                                  |                               |              |  |  |  |  |  |
|    | foll                                  | owing options:                                                                                           |                                                  |                                    |                                                  |                               |              |  |  |  |  |  |
|    |                                       |                                                                                                    |                                                  |                                    |                                                  |                               |              |  |  |  |  |  |
|    | RES                                   | SOURCES                                                                                                  | Displays an ove                                  | rview of all individ               | ual resources (As p                              | per above diagram)            | 1            |  |  |  |  |  |
|    |                                       |                                                                                                    |                                                  |                                    |                                                  |                               |              |  |  |  |  |  |
|    | DA                                    | Y                                                                                                    | Displays all indiv                               | vidual resource for                | a selected date                                  |                               |              |  |  |  |  |  |
|    |                                       | ai                                                                                                    |                                                  | CRIS Personnel Management - Day Vi | ew - 12 May 2014                                 |                               | - • ×        |  |  |  |  |  |
|    |                                       |                                                                                                    | Day 💌 Undo R                                     | efresh <<< < < 12 M                | ay 2014 > >> S>> Go to.                          |                               |              |  |  |  |  |  |
|    |                                       |                                                                                                    | Trust HSS Site                                   | Group Resource                     | Reason Cle                                       | ar                            |              |  |  |  |  |  |
|    |                                       | A Radiologist                                                                                            | Healthcare Hospital Radiogra                     | pher Stuart Forrest                | Emma Savage-Mady                                 | Mobile Ultrasound Machine     | 21<br>       |  |  |  |  |  |
|    |                                       | 0830                                                                                                    |                                                  |                                    |                                                  |                               |              |  |  |  |  |  |
|    |                                       | 0900 0915 0900-1700 Exams                                                                                | 0900-1300 Exams                                  |                                    |                                                  |                               |              |  |  |  |  |  |
|    |                                       | 0945 —<br>1000 —<br>1015 —                                                                               |                                                  |                                    |                                                  |                               |              |  |  |  |  |  |
|    |                                       | 1030                                                                                                    |                                                  |                                    |                                                  |                               |              |  |  |  |  |  |
|    |                                       | 1100 —<br>1115 —<br>1130 —                                                                               |                                                  |                                    |                                                  |                               |              |  |  |  |  |  |
|    |                                       | 1145 -<br><b>1200 -</b><br>1215 -                                                                        |                                                  |                                    |                                                  |                               |              |  |  |  |  |  |
|    |                                       | 1230 —<br>1245 —                                                                                         |                                                  |                                    | _                                                |                               |              |  |  |  |  |  |
|    |                                       | 1315 -<br>1330 -                                                                                         |                                                  |                                    |                                                  |                               |              |  |  |  |  |  |
|    |                                       | 1345 —<br>1400 —<br>1415 —                                                                               | 1400-1600 Reporting and ex                       | ams                                |                                                  |                               | <b>=</b>     |  |  |  |  |  |
| 21 |                                       | 1430 —<br>1445 —<br>1500 —                                                                               |                                                  |                                    |                                                  |                               |              |  |  |  |  |  |
|    |                                       | 1515 —<br>1530 —                                                                                         |                                                  |                                    | _                                                |                               |              |  |  |  |  |  |
|    |                                       | 1600 -                                                                                                   |                                                  |                                    |                                                  |                               |              |  |  |  |  |  |
|    | MO                                    | NTH                                                                                                    | Displays a comp                                  | prehensive overvie                 | w of all resource s                              | chedules for the              |              |  |  |  |  |  |
|    |                                       |                                                                                                    | entire month, a                                  | Ithough it will be n               | necessary to use he                              | over help to display          | 1            |  |  |  |  |  |
|    |                                       |                                                                                                    | individual resou                                 | Irce details.                      | I Management - Month View                        | r - May 2014                  |              |  |  |  |  |  |
|    | CAS                                   |                                                                                                    | Month                                            | lindo Bofrosh                      |                                                  | 1 > >> >>> Go                 | to 💌         |  |  |  |  |  |
|    |                                       |                                                                                                    | T. ( 1100                                        |                                    |                                                  |                               |              |  |  |  |  |  |
|    |                                       |                                                                                                    | Trust HSS                                        | Site Group _                       | Resource                                         | Reason                        |              |  |  |  |  |  |
|    |                                       | Mon<br>28 Apr                                                                                            | Tues<br>29 Apr                                   | Wed<br>30 Apr                      | Thurs<br>1 May                                   | Fri<br>2 May                  | Sat<br>3 May |  |  |  |  |  |
|    |                                       | 0800-1200 Exams                                                                                          | 0800-1200 Exams                                  | 0900-1700 Reporting and exams      | 0800-1200 Exams                                  | 0900-1700 Reporting and exams |              |  |  |  |  |  |
|    | W18                                   | 3 0900-1700 Reporting and exams<br>0900-1500 Exams                                                       | 0900-1700 Reporting and exams<br>0900-1500 Exams | ; 0900-1500 Exams                  | 0900-1700 Reporting and exams<br>0900-1500 Exams | s 0900-1500 Exams             |              |  |  |  |  |  |
|    |                                       | 1300-1800 Reporting and exams                                                                            | 1300-1800 Reporting and exams                    | 3                                  | 1300-1800 Reporting and exam                     | 5                             | 10 Marca     |  |  |  |  |  |
|    |                                       | 5 May                                                                                                    | jo may                                           | _ г мау                            | 8 May                                            | 9 May                         | 10 May       |  |  |  |  |  |
|    | W19                                   | ¢                                                                                                    |                                                  |                                    |                                                  |                               |              |  |  |  |  |  |
|    |                                       | 43 May                                                                                                   | 42 Mari                                          | 44 May                             | 45 Minu                                          | 16 Mars                       | 47.84        |  |  |  |  |  |
|    |                                       | 0800-1700 Exams                                                                                          | 0830-1230 Exams                                  | 0900-1700 Exams                    | 0800-1700 Exams                                  | 0900-1700 Exams               | i i iviay    |  |  |  |  |  |
|    | W20                                   | ) 0900-1700 Exams                                                                                        | 0900-1700 Exams                                  | 0900-1300 Exams                    | 0900-1700 Exams                                  | 0900-1300 Exams               |              |  |  |  |  |  |
|    |                                       | 1400-1600 Reporting and exams                                                                            | 1300-1000 Keporung                               | 1+00-1000 Reporting and exams      | •                                                | 1400-1000 Reporting and exams |              |  |  |  |  |  |
|    |                                       |                                                                                                    |                                                  |                                    |                                                  |                               |              |  |  |  |  |  |

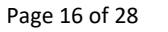

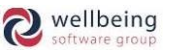

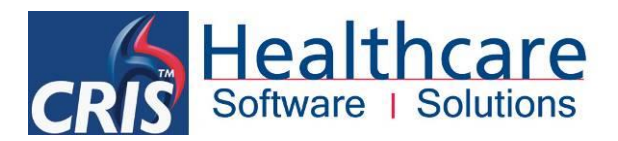

#### ADDITIONAL FUNCTIONALITY:

When using the **DAY VIEW** – it is possible to extend or reduce commitments by dragging them bigger or smaller, negating the need to manually edit the entry.

When using the **MONTH VIEW** – it is possible to drag and drop commitments to an alternative slot, or to click and drag a commitment to an alternative slot which will copy it to the destination.

#### **DEFINING RESOURCE AVAILABILITY (I.E. ROTA / DAY TO DAY COMMITMENTS)**

To define resource availability right click on a given date via the row for the relevant resource / individual and date and choose [New] from the resulting menu - the following screen will appear.

| crist       | New Availability for HSSSAVAE               |
|-------------|---------------------------------------------|
| Reason      |                                             |
| Site        |                                             |
| Time        | ⊖ All Day                                   |
|             | ● From 0800<br>7 To 1000<br>7               |
| Groups      |                                             |
| Description |                                             |
|             | Repeat Delete Protected     Save     Cancel |

| Option        | Description                                                                                                    |
|---------------|----------------------------------------------------------------------------------------------------|
| Reason        | Enter an availability code for the individual resource, or press [F4] to choose from a list of                                                                               |
|               | available options                                                                                                    |
|               | <u>Please note</u> : Each reason type can be configured at set-up to determine if a resource is available (present) in general as well as for scheduling / performing exams. |
| Site          | Enter the hospital relevant to the resource. If the resource works at multiple hospitals, this                                                                               |
|               | should be left blank                                                                                                    |
| Time          | Select either 'All Day' (i.e. For the duration of the diary via appointments) or enter the time From                                                                         |
|               | and To the resource is available or unavailable.                                                                                                    |
| Group         | Clicking the [Groups] function button will allow you to specify which groups the resource is                                                                                 |
|               | available for on a given date. This is based on a list of relevant groups they are already assigned                                                                          |
|               | to via the Resource configuration table. Alternatively, ignoring this function will make the                                                                                 |
|               | resource available to 'All' assigned groups.                                                                                                    |
| Description   | This can be used for further information, any special notes etc.                                                                                                    |
| Repeat delete | Allows users to protect a schedule entry, such as annual leave in the event that someone ticks                                                                               |
| protected     | overwrite when copying forward in future.                                                                                                    |

Click [Save] once the above details have been entered.

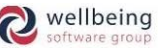

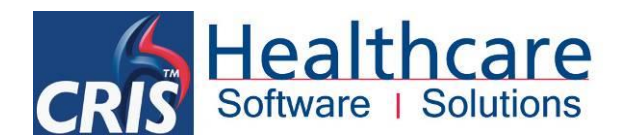

#### EDITING, COPYING OR REPEATING RESOURCE AVAILABILITY

Having created a commitment for a least one resource it is possible to amend, copy or repeat the same event for a period of time. To do this right-click the relevant commitment and select the appropriate options as follows:

| Healthcare Hospital Radiographer | E |                               |       | E  |  | Е  |   |
|----------------------------------|---|-------------------------------|-------|----|--|----|---|
|                                  | R | F                             | F     | RE |  | RF |   |
| Stuart Forrest                   |   | Cu                            | ut    |    |  |    |   |
| Emma Savage-Mady                 | E | Copy<br>Paste<br>Paste Repeat |       |    |  |    |   |
|                                  |   |                               |       |    |  |    |   |
| Mobile Ultrasound Machine 1      |   | New                           |       |    |  |    | - |
|                                  |   | Edit                          |       |    |  |    |   |
|                                  |   | Re                            | epea  | nt |  |    |   |
|                                  |   | Find Usages                   |       |    |  |    |   |
| History                          |   |                               |       |    |  |    |   |
|                                  |   | De                            | elete | )  |  |    |   |

| Cut          | When used in conjunction with 'paste', it is possible to cut and paste a commitment to an                                                |  |  |  |  |  |  |
|--------------|----------------------------------------------------------------------------------------------------|--|--|--|--|--|--|
|              | alternative date or resource                                                                                                    |  |  |  |  |  |  |
|              |                                                                                                    |  |  |  |  |  |  |
|              | Please note: It is also possible to highlight multiple commitments for one or more resources, over one or more dates using Shift or Ctrl |  |  |  |  |  |  |
| Conv         | + Click to multi select before cutting.                                                                                                  |  |  |  |  |  |  |
| copy         | repeat' to repeat the copied event over a specified period of time.                                                                      |  |  |  |  |  |  |
|              |                                                                                                    |  |  |  |  |  |  |
|              | Please note: It is also possible to highlight multiple commitments for one or more resources, over one or more dates using Shift or Ctrl |  |  |  |  |  |  |
|              | + Click to multi select before copying.                                                                                                  |  |  |  |  |  |  |
| Paste        | Use to Paste one or more commitments to a one-off destination date                                                                       |  |  |  |  |  |  |
| Paste Repeat | Used in conjunction with 'copy' to repeat the copied event over a specified period of time (i.e.                                         |  |  |  |  |  |  |
|              | Repeat every Day, Weekday, Week, Two Weeks, Three Weeks, Month, Two Months and Year).                                                    |  |  |  |  |  |  |
|              | Repeat Reporting and exam                                                                                                    |  |  |  |  |  |  |
|              | Repeat Every Day                                                                                                    |  |  |  |  |  |  |
|              |                                                                                                    |  |  |  |  |  |  |
|              |                                                                                                    |  |  |  |  |  |  |
|              | Include Bank Holidays                                                                                                    |  |  |  |  |  |  |
|              | Overwrite Existing                                                                                                    |  |  |  |  |  |  |
|              | OK Cancel                                                                                                    |  |  |  |  |  |  |
|              |                                                                                                    |  |  |  |  |  |  |
|              | You should select a 'Repeat Every' option, and specify the number of 'Repeat Times' – i.e. 1 day, 1                                      |  |  |  |  |  |  |
|              | week, 2 months etc. and choose whether or not to include bank holidays or not. Overwrite                                                 |  |  |  |  |  |  |
|              | existing will replace any existing commitments (i.e. delete the original) which is useful when                                           |  |  |  |  |  |  |
|              | editing / amending an existing schedule but should be used with care and only after assessing                                            |  |  |  |  |  |  |
|              | existing commitments prior to proceeding.                                                                                                |  |  |  |  |  |  |
|              |                                                                                                    |  |  |  |  |  |  |
|              | Please note: If a commitment has been marked as 'Repeat delete protected' when it was entered or protected via the set-up tables         |  |  |  |  |  |  |
|              | (i.e. Annual Leave) it will not be changed even when using Overwrite existing and will need to be amended manually.                      |  |  |  |  |  |  |

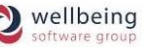

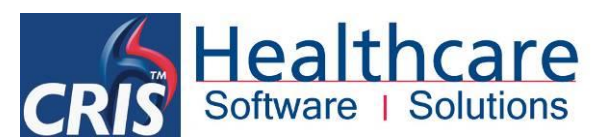

| New         | Use to create a new resource availability / commitment (as per above instructions)                                  |  |  |  |  |  |  |
|-------------|----------------------------------------------------------------------------------------------------|--|--|--|--|--|--|
| Edit        | Use this function edit an existing resource availability / commitment                                               |  |  |  |  |  |  |
| Repeat      | This function can be used to repeat single or multiple resource commitments, for one or more                        |  |  |  |  |  |  |
|             | dates. To do this select either the individual resource commitment, or multiple resource                            |  |  |  |  |  |  |
|             | commitments for one or more dates using Shift or Ctrl + Click and choose 'Repeat' from the right-                   |  |  |  |  |  |  |
|             | click menu.                                                                                                    |  |  |  |  |  |  |
|             | Repeat Every Day 👻                                                                                                  |  |  |  |  |  |  |
|             | Repeat Times 1                                                                                                    |  |  |  |  |  |  |
|             | 🗌 Include Bank Holidays                                                                                             |  |  |  |  |  |  |
|             | Overwrite Existing                                                                                                  |  |  |  |  |  |  |
|             | OK Cancel                                                                                                    |  |  |  |  |  |  |
|             |                                                                                                    |  |  |  |  |  |  |
|             | In the same way, as 'Paste Repeat' you should select a 'Repeat Every' option, and specify the                       |  |  |  |  |  |  |
|             | number of 'Repeat Times' – i.e. 1 day, 1 week, 2 months etc. and choose whether to include bank                     |  |  |  |  |  |  |
|             | holidays or not. Overwrite existing will replace any existing commitments (i.e. delete the original)                |  |  |  |  |  |  |
|             | which is useful when editing / amending an existing schedule but should be used with care and                       |  |  |  |  |  |  |
|             | only after assessing existing commitments prior to proceeding.                                                      |  |  |  |  |  |  |
|             |                                                                                                    |  |  |  |  |  |  |
|             | (i.e. Annual Leave) it will not be changed even when using Overwrite existing and will need to be amended manually. |  |  |  |  |  |  |
| Find Usages | This function allows you to select an availability / commitment and establish if the resource is                    |  |  |  |  |  |  |
|             | assigned to any existing events / examinations for a given date. This is particularly useful in                     |  |  |  |  |  |  |
|             | assessing changes to schedules and requests for annual leave                                                        |  |  |  |  |  |  |
| History     | This function provides an audit trail of the creation and amendments to any existing availability /                 |  |  |  |  |  |  |
|             | commitments. The top panel shows: I (for insertion of a new item) or U (for an update), the date                    |  |  |  |  |  |  |
|             | and time of the update and the login ID of the user (not the user ID). The bottom panel shows the                   |  |  |  |  |  |  |
|             | same information as is displayed via hover help.                                                                    |  |  |  |  |  |  |
| Delete      | Use this option to remove existing availabilities / commitments one by one or in a block using                      |  |  |  |  |  |  |
|             | Shift or Ctrl + Click before selecting 'Delete' from the right-click menu. A warning message to                     |  |  |  |  |  |  |
|             | confirm deletion will appear prior to deletion.                                                                     |  |  |  |  |  |  |

#### **USING PERSONNEL MANAGEMENT TEMPLATES**

It is possible to set-up a Personnel Management template for one, some or all resources for any availability / commitments which occur on a regular basis. In this way having created a standard template by choosing **'GO TO...' > TEMPLATE** for an appropriate Trust or Site you can then multi select a range of days, or week for one of more resources using Shift or Ctrl + Click and copy and paste or paste repeat the template to any dates in the future.

<u>Please note</u>: The Personnel Management Template intentionally defaults to 01/01/1990, but once you have copied the selected range you can navigate to any future date and paste or paste repeat as necessary.

Commercial in Confidence

Page 19 of 28

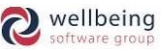

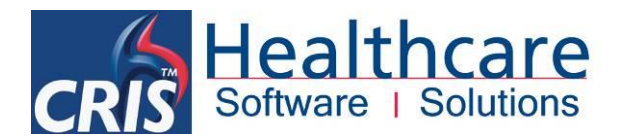

## **Resource Management System Access**

In order to make use of the Resource Management Module it will first be necessary to configure the relevant system management tables, and to continue to maintain some of these tables on an ongoing basis as additional resources become available or unavailable accordingly.

#### **RESOURCE MANAGEMENT - SYSTEM > LICENCES**

Following receipt of your purchase order, a Resource Management License will be created by HSS to activate the Resource Management Module. This Resource Management License is saved in the License table, do NOT delete this from the License table as the Resource Management Module will be deactivated.

#### **XR SETTINGS**

The following XR setting are designed for use with the Resource Management Module. These settings can be applied at XRTR (Trust), XRS (Site) or XRT (Terminal) Level as applicable via **TABLES > SYSTEM TABLES > XR SETTINGS.** 

| Filter resource Setting Show All          |                                                                     |      |
|-------------------------------------------|---------------------------------------------------------------------|------|
| Setting                                   | Description                                                         |      |
| EVENTLIST.Resources                       | Available column codes for Resources List                           |      |
| GENERAL.ResourceManagementModuleAvailable | Is the resource management module available?                        | Yes  |
| GENERAL.SingleResourceGroupPerEvent       | Only allow a single resource group to be set per event              | Yes  |
| RESOURCING.EndTime                        | End time in Personnel Day View and Diary Resource Day View (hhmm)   | 2100 |
| RESOURCING.ResourceOnAttend               | Resource events on attendance                                       | Y    |
| RESOURCING.SlotLength                     | Slot length in Diary Resource Day View (minutes)                    | 5    |
| RESOURCING.StartTime                      | Start time in Personnel Day View and Diary Resource Day View (hhmm) | 0800 |

| Setting                                                     | Purpose                                                          |  |  |
|-------------------------------------------------------------|------------------------------------------------------------------|--|--|
| Eventlist.Resources                                         | Press [F4] to define the default columns which should appear     |  |  |
|                                                             | via the [Resource List].                                         |  |  |
| $General. Resource {\sf Management} Module {\sf Available}$ | Select <b>Yes</b> to enable the Module.                          |  |  |
| General.SingleResourceGroupPerEvent                         | Select Yes to enable Group allocation via Event Details, Post    |  |  |
|                                                             | Processing and right-click menu options via [Worklists].         |  |  |
| Resourcing.EndTime                                          | Allows a default time range to be set within the Diary           |  |  |
|                                                             | Resource view. Entered in a 24-hour format (i.e. 2030)           |  |  |
| Resourcing.ResourceOnAttend                                 | This setting allows you to validate if the resource is still     |  |  |
|                                                             | available upon attendance and display an appropriate             |  |  |
|                                                             | message to the user. Selecting Y allows the user to ignore (i.e. |  |  |
|                                                             | override) the resource requirement if applicable.                |  |  |
| Resourcing.SlotLength                                       | Allows you to specify the length of slot (in mins) which will be |  |  |
|                                                             | displayed via the diary view                                     |  |  |
| Resourcing.StartTime                                        | Allows a default start time to be displayed via the diary viewer |  |  |
|                                                             | (i.e. 0830)                                                      |  |  |

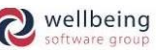

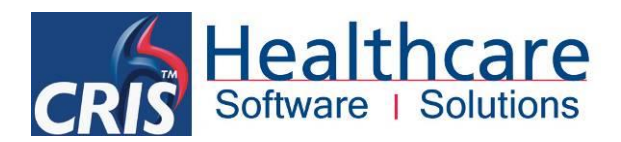

#### PERSONNEL MODULE SECURITY SETTINGS

The following security settings are required to access the Resource Management Module. HSS recommend that the Trust create a new **ACTIVITY** Group called **MODRES = Resource Management Module**. You should then assign **MODRES** Activities to all relevant ROLES. This can be undertaken via **TABLES > PEOPLE > SECURITY SETTINGS**.

In this way during a pilot phase of the Resource Management Module each individual user can just have the **MODRES** Activity assigned to their existing Userids via Staff Tables and [Edit Group]. Then when the Trust / Site are ready to go live with the Resource Management Module you can assign the Activity MODRES to all relevant ROLES to activate this for all appropriate users.

The use of Activities rather than simply adding security settings to each role makes it much easier update the Resource Management Module with any new security settings which are associated with future module developments.

| Section | Item       | Description                                                                  |
|---------|------------|------------------------------------------------------------------------------|
| GENERAL | CREATE_AV  | Allows the user to create resource availability items                        |
| GENERAL | CHANGE_AV  | Allows the user to change resource availability items                        |
| GENERAL | DELETE_AV  | Allows the user to delete resource availability items                        |
| GENERAL | CREATE_USE | Allows the user to add a resource requirement via an event. Default resource |
|         |            | use items will be added regardless of this setting                           |
| GENERAL | CHANGE_USE | Allows the user to change resource requirements via an event. Updating the   |
|         |            | date and time of a resource (i.e. booking it) will occur regardless of this  |
|         |            | setting, and setting the ignore flag does not require this permission.       |
| GENERAL | DELETE_USE | Allows the user to delete resource requirements via the event                |
| VIEWS   | RESOURCES  | Allows access to the overall Resource and Personnel Management module,       |
|         |            | and resource management set-up tables.                                       |

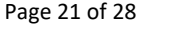

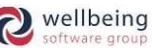

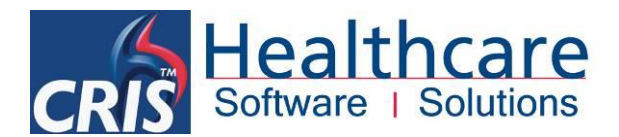

## **Resource Management Module Table Configuration**

#### **NORMAL TABLE SETUP - CRISRAVT**

The **CRISRAVT** is a 'Normal Table' which is used to define all type of availability / commitment, which can be anything from available for reporting, to performing exams or annual leave. This table will typically need to be configured when introducing the Resource Management module but will not regularly require any updates unless a new category is required at a later date.

| Code | Name                                    | New         |  |  |  |  |
|------|-----------------------------------------|-------------|--|--|--|--|
| A    | Annual Leave                            |             |  |  |  |  |
| E    | Exams                                   |             |  |  |  |  |
| 0    | Other availability                      |             |  |  |  |  |
| R    | Reporting                               | Delete      |  |  |  |  |
| RE   | Reporting and exams                     |             |  |  |  |  |
|      |                                         | Undo Delete |  |  |  |  |
|      |                                         |             |  |  |  |  |
|      |                                         |             |  |  |  |  |
|      | Table Entry                             |             |  |  |  |  |
|      |                                         |             |  |  |  |  |
|      | Code A                                  |             |  |  |  |  |
|      | Text Annual Leave                       |             |  |  |  |  |
|      | Drosout N                               |             |  |  |  |  |
|      | Present IN                              |             |  |  |  |  |
|      | Exams N                                 |             |  |  |  |  |
|      | Protect Y                               |             |  |  |  |  |
|      |                                         |             |  |  |  |  |
|      | Site                                    |             |  |  |  |  |
|      | -Table Settings                         |             |  |  |  |  |
|      | Tunto Societado                         |             |  |  |  |  |
|      | Description RESOURCE AVAILABILITY TYPES |             |  |  |  |  |
|      | Preserve Local Values                   |             |  |  |  |  |
|      | Edit Labels                             |             |  |  |  |  |

It should however be noted that this is a system wide table (i.e. Consortium level) so any entries must be agreed with all relevant RIS Administrators. Any amendments to this table should be marked **'Preserve Local Values'** to ensure that they are maintained in any subsequent system updates.

To set-up all required scheduling category codes go to TABLES > SYSTEM TABLES > NORMAL TABLES then navigate to, and select the CRISRAVT table.

1. Click [New] and enter the following details:

| Field   | Description                                                                                                |
|---------|----------------------------------------------------------------------------------------------------|
| Code    | Use this field to define the required category codes (i.e. A = Annual Leave, E = Exams, RE =               |
|         | Reporting and Exams etc.)                                                                                  |
|         |                                                                                                    |
|         | Please note: This table has a maximum of 8 characters which you should not exceed under any circumstances, |
|         | as this will have result in the Personnel Module failing to function.                                      |
| Text    | Enter a description of the category name which will appear in the [F4] prompt when in the                  |
|         | main resource scheduling module                                                                            |
|         |                                                                                                    |
|         | Please note: This field has a maximum of 128 characters which you should not exceed.                       |
| Present | Enter Y(es) or N(o) to identify if the resource is available within the hospital when assigned             |
|         | this category (i.e. Annual Leave should be marked as N)                                                    |
| Exams   | Enter Y(es) or N(o) to identify if the resource is available to perform examinations when                  |
|         | assigned this category (i.e. Reporting may be marked as N, but Examinations and Reporting                  |
|         | as Y)                                                                                                    |

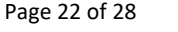

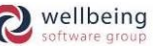

# CRIS Healthcare Software | Solutions

| Protect        | Enter Y(es) will automatically select the 'Repeat Delete Protected' flag via the main                            |
|----------------|----------------------------------------------------------------------------------------------------|
|                | resource scheduling module in order to prevent this category being overwritten by any                            |
|                | scheduling amendments. (i.e. No one would be able to copy an alternative scheduling                              |
|                | category over the top of existing annual leave)                                                                  |
| Site           | Enter Y(es) to force a user to enter a site when allocating this category, N(o) to prohibit the                  |
|                | entry of a site, and leave Blank to allow the user the choice to enter a site of not. This is                    |
|                | useful as Annual leave may be marked as N since the resource will be absent from all sites                       |
|                | (i.e. the Trust), but Examinations should be marked as Y as you can only perform                                 |
|                | examinations at one site at any given time.                                                                      |
|                |                                                                                                    |
|                | <u>Please note:</u> This means that Personnel Categories are System Wide, however given the number of characters |
|                | allowed it would be possible to prefix all codes with a hospital code, so long as the personnel code does not    |
|                | exceed 8 characters.                                                                                             |
| Preserve Local | You should ensure that you tick this box once you have created any bespoke codes in order                        |
| Values         | to ensure that this table is not overwritten in any future system updates.                                       |

2. Click [Save] to complete the creation of the new category.

You can subsequently edit any part of the category <u>except</u> the code should the need arise in future. HSS do not however recommend the use of [Delete] unless you are removing a code that you have only just added and reconsider, not a code which could conceivably have become available and become in use within the system.

#### **CREATING A RESOURCE GROUP**

**Resource Groups** are groups of available staff / resources (i.e. CT Radiographers – a group that consists of all Radiographers who can perform CT examinations). Resources can belong to multiple groups at any time. When allocating a resource group to an examination, you can then either manually allocate the individual resource or allow CRIS to assign this automatically based on staff availability.

When defining resource groups, you should consider all types of groups required to undertake a procedure (i.e. CT Radiographer, Radiographic Assistant) as each group can then be separately allocated at the time of vetting, booking or attending the event.

To create a Resource Group for use via the Personnel Management System, go to **TABLES > PEOPLE TABLES > RESOURCE GROUPS** 

1. Click the [New] button to create a Resource Group and enter the following details:

| Code        | CRADIOG          | Trust    | HSS |
|-------------|------------------|----------|-----|
| Name        | CT RADIOGRAPHERS | Site     |     |
| Description | CTPROCEDURES     | End Date |     |

Commercial in Confidence

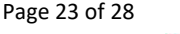

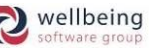

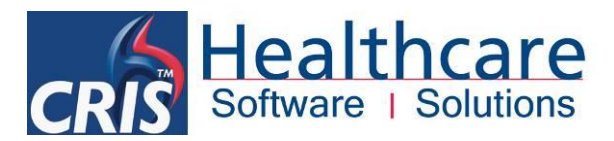

| Field       | Description                                                                                       |
|-------------|---------------------------------------------------------------------------------------------------|
| Code        | Enter the unique code for the group being created                                                 |
| Trust       | Enter the Trust code which the group belongs                                                      |
| Name        | Use this field to identify the group being setup (i.e. Radiologists, Radiographers, or Nurses     |
|             | etc.) which will appear in the [F4] prompt                                                        |
| Site        | Enter a site code if the group is site specific or leave blank if this group is applicable across |
|             | multiple sites                                                                                    |
| Description | Enter a description of the purpose of the group if applicable (i.e. CT Procedures vs. CT          |
|             | Reporting)                                                                                        |
| End date    | If the resource group is no longer in use, type an end date.                                      |

2. Click [Save] to complete the creation of the new group.

You can subsequently edit any part of the category <u>except</u> the code should the need arise in future. HSS do not however recommend the use of [Delete] unless you are removing a code that you have only just added and reconsider, not a code which could conceivably have become available and become in use within the system. HSS would instead recommend the use of the end date.

#### **CREATING A RESOURCE**

**Resources** represent clinical personnel who are specifically required to perform examinations (i.e. Radiologist or Sonographer) or any other kind of requirement (i.e. Radiographic assistant, or equipment such as mobile imaging) for an examination. A resource may belong to several groups and can be allocated individually or automatically by CRIS according to availability.

To create a Resource for use via the Personnel Management System, go to TABLES > PEOPLE TABLES > RESOURCE

1. Click the [New] button to create a Resource and enter the following details:

| Code        | DCTRAIN                          | Trust     | HSS     | Groups  |                           | 23     |
|-------------|----------------------------------|-----------|---------|---------|---------------------------|--------|
|             |                                  |           |         | Group   | Name                      | Member |
| Name        | David Costin                     | Site      | HSS01   | ANAETH  | ANAESTHETIST              |        |
|             |                                  | 0.110     |         | CRADIOG | CT RADIOGRAPHERS          | 2      |
| Depertution | Conservation of OT Dediamon have | Olivialan | DOTRAIN | FRADIOG | FLUORO RADIOGRAPHERS      |        |
| Description | General and CT Radiographer      | Clinician | DUTRAIN | MRADIOG | MRI RADIOGRAPHERS         |        |
|             |                                  |           |         | NURSE   | NURSES                    |        |
| Groups      | S. CRADIOG, RADIOG, RADIOL       | End Date  |         | OSONOG  | OBSTETRIC US SONOGRAPHERS |        |
|             |                                  |           | ·       | RADHELP | RADIOGRAHIC ASSISTANT     |        |
|             |                                  |           |         | RADIOG  | RADIOGRAPHERS             | 2      |
|             | Always Available                 |           |         | RADIOL  | RADIOLOGISTS              | 2      |
|             |                                  |           |         | SONOG   | SONOGRAPHERS              |        |
|             |                                  |           |         |         | OK Cancel                 |        |

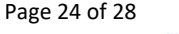

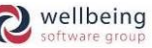

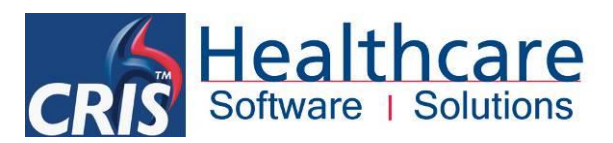

| Field            | Description                                                                                        |
|------------------|----------------------------------------------------------------------------------------------------|
| Code             | Enter a code to identify the resource. HSS would recommend using the existing CRIS Login ID,       |
|                  | or you should ensure that you use the Clinician ID if this is different to Login ID if you wish to |
|                  | use Reporting Groups. Reporting Groups will not function if the Resource Code and Clinician        |
|                  | code are different.                                                                                |
| Name             | Enter the full name of the human resource being created, or alternative a description of the       |
|                  | type of resource (i.e. Mobile Imager 1)                                                            |
| Description      | Enter the description of the resource (i.e. General and CT Radiographer or Mobile Imaging)         |
|                  | Used to identify what type of resource the person is i.e. Radiologist, Radiographer Nurse etc.     |
| [Groups]         | Click the [Groups] function button to assign the resource to all relevant groups via the           |
|                  | 'Groups' selection dialogue box                                                                    |
| Trust            | Enter the Trust the resource is associated with                                                    |
| Site             | Enter the Site the resource is primarily associated, or leave blank if they would equally at       |
|                  | more one site.                                                                                     |
| Clinicians       | If the human resource being setup on the system already has an existing 'Clinician' code,          |
|                  | ensure that this is entered in order to facilitate the auto assignment of the resource when the    |
|                  | 'Required Clinician' field is completed via the Event Details or Vetting screens.                  |
| End Date         | If the resource is no longer in use, type an end date.                                             |
| Always Available | This function is designed to indicate that the individual resource is exempt from Appointment      |
|                  | Scheduling – i.e. When the resource module is being used to assign groups for Vetting and          |
|                  | Reporting purposes but not scheduling via the CRIS Appointments module. This is also useful        |
|                  | for equipment.                                                                                     |
|                  |                                                                                                    |
|                  | Selecting this option negates the need to create /maintain daily resource schedule for items       |
|                  | which are either always available or exempt from scheduling. This can be helpful for human         |
|                  | resources who are typically available for any required examinations when on shift and do not       |
|                  | have any specific additional commitments or restrictions as it still possible to create periods    |
|                  | of unavailability (i.e. Annual Leave, Teaching or Equipment service).                              |

2. Click [Save] to complete the creation of the new resource.

You can subsequently edit any part of the category <u>except</u> the code should the need arise in future. HSS do not however recommend the use of [Delete] unless you are removing a code that you have only just added and reconsider, not a code which could conceivably have become available and become in use within the system. HSS would instead recommend the use of the end date.

#### CONFIGURING EXAMINATIONS THAT REQUIRE RESOURCES

The Exams per Hospital now includes Resource Group fields for use in conjunction with the Resource Management module. Consequently, to facilitate assigning resources to examinations it will be necessary to specify which resource groups are required to perform the examination for all relevant sites via this table.

Commercial in Confidence

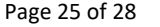

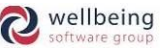

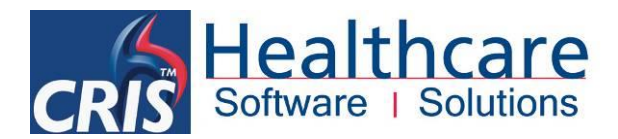

#### MAKING USE OF THE RESOURCE GROUPS AUTO FILL UTILITY

The simplest method of configuring this is to utilise the 'Resource Groups' function by entering the relevant hospital code via the 'Site' field at the top of the Exams Per Hospital screen and clicking the 'Resource Groups' tab before ticking each appropriate modality.

Enter the appropriate 'Groups' (1 - 6 as applicable) for each modality by typing directly or pressing [F4] to select from a list of options.

| Edit Fields | Auto Fill | R    | esource  | Groups  |         |         |         |         |         |
|-------------|-----------|------|----------|---------|---------|---------|---------|---------|---------|
|             |           | Fill | Modality | Group 1 | Group 2 | Group 3 | Group 4 | Group 5 | Group 6 |
|             | 1         | P,   | A        | FRADIOG | RADHELP |         |         |         |         |
|             | 1         | ۲    | В        | RADIOG  |         |         |         |         |         |
|             | 1         | P,   | C        | CRADIOG | RADHELP |         |         |         |         |
|             | 1         | ۲    | D        |         |         |         |         |         |         |
|             | 1         | P,   | F        | FRADIOG | RADHELP |         |         |         |         |
|             | 1         | r    | М        | MRADIOG | RADIOL  |         |         |         |         |
|             | 1         | P.   | Ν        | RADIOG  |         |         |         |         |         |
|             | 1         | ×    | 0        | OSONOG  |         |         |         |         |         |
|             | 1         |      | Ρ        |         |         |         |         |         |         |
|             | 1         | ×    | R        | RADIOG  |         |         |         |         |         |
|             | 1         |      | Т        |         |         |         |         |         |         |
|             |           | ۲    | U        | SONOG   |         |         |         |         |         |
|             | 1         |      | Y        |         |         |         |         |         |         |
|             | 1         |      | Ζ        |         |         |         |         |         |         |
|             |           |      |          |         |         |         |         |         |         |
|             |           |      |          |         |         |         |         |         |         |
|             |           |      |          |         |         | Update  |         |         |         |

Having done this simply click the [Update] function button to auto fill the Exams per Hospital examination table for the site you have selected. This will need to be repeated for all relevant sites as required.

#### **CONFIGURING RESOURCE GROUPS AT EXAMINATION LEVEL**

It is also possible to configure the required resources at an individual examination level, via the standard 'Edit Fields' table. This may be more suitable when undertaking an initial pilot of the module, or if only a handful of examinations have a specific resource requirement. You can also use this functionality to amend individual examinations which have differing resource group to the majority of examination following use of the Auto fill utility.

| Edit Fields Auto Fill Resour | ce Groups        |          |                    |
|------------------------------|------------------|----------|--------------------|
| Fuerra                       | EDAEN AGent Mar  |          | Ov Boom 5          |
| Exam                         | F BAEN VISIC Mai | gin [    |                    |
| Group                        | Root             | n 1  HS1 | Ov Room 6          |
| Max Wait                     | 120 Root         | n 2 HS2  | Scan Reason        |
| Letter                       | FBASM Room       | n 3      | ARSAC Limit        |
| LMP Text                     | Roo              | n 4      | Resource Group 1 F |
| Days Of Week                 | 12345 Roo        | n 5      | Resource Group 2   |
| OV Days Of Week              | Roo              | n 6      | Resource Group 3   |
| Procedure Time               | 25 Ov Roo        | n 1      | Resource Group 4   |
| Preparation Time             | 0 Ov Roo         | n 2      | Resource Group 5   |
| Number of Visits             | 0 Ov Roo         | n 3      | Resource Group 6   |
| Visit Frequency              | Ov Roo           | n 4      | Requires Vetting   |

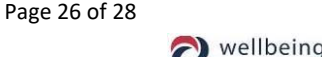

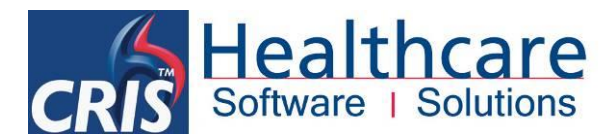

- 1. Locate the examination you require, either by selecting it from the overall list or by clicking on the first field 'Exam' and typing the relevant code.
- 2. Having done this click the 'Resource Group 1' field and amend or enter the required resource group by typing directly or pressing [F4] to display a list of options.
- 3. Repeat for an additional Resource Groups before clicking [Save].

<u>Please note:</u> Each resource entered will be validated as available when scheduling appointments, and it is therefore essential all resources have specified availability or it will not be possible to book and appointment via the diary.

HSS would therefore recommend concentrating on essential resources whose availability is limited or presence is absolutely required for the examination to be performed. Other resources can continue to be inferred (i.e. a Radiographer is needed but doesn't need to be named) rather than formally specified, unless you plan to create and maintain personnel schedules for every single member of staff / resource specified.

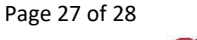

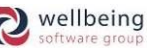

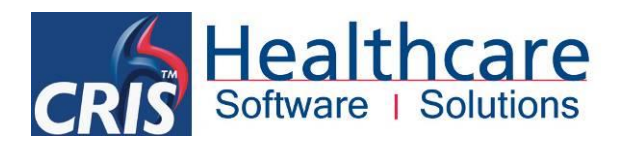

## **Document Control**

| Title     |                   | Resource G  | Groups & Personnel Management Module     |                                                                                                    |                                                                                                    |  |  |  |  |
|-----------|-------------------|-------------|------------------------------------------|----------------------------------------------------------------------------------------------------|----------------------------------------------------------------------------------------------------|--|--|--|--|
| Author    |                   | HSS Trainir | ng Manager                               | Date Created                                                                                                    | 01/09/2009                                                                                                    |  |  |  |  |
| File Ref. |                   | CRIS_CRIB   | 3_IM_350_Resource Management Module_V3.0 |                                                                                                    |                                                                                                    |  |  |  |  |
| CRIS Ver  | sion              | 2.09.10t1   |                                          |                                                                                                    |                                                                                                    |  |  |  |  |
| Change H  | listory           |             |                                          |                                                                                                    |                                                                                                    |  |  |  |  |
| Issue     | Date              |             | Author / Editor                          | Details of Change                                                                                                |                                                                                                    |  |  |  |  |
| V1.0      | 01/0              | 9/2009      | David Costin                             | First Issue                                                                                                    |                                                                                                    |  |  |  |  |
| V1.1      | 17/06/2010        |             | Emma Savage-Mady                         | Amendments and restructuring due to softwa modifications and clarification of general functions.                 |                                                                                                    |  |  |  |  |
| V1.2      | 12/10/2010        |             | Emma Savage-Mady                         | Minor Amendment to System Tables configuration t reference Resource Management Licensing.                        |                                                                                                    |  |  |  |  |
| V1.3      | 04/0              | 7/2011      | David Costin                             | Amendments to version                                                                                            | number for 2.09.10e                                                                                                    |  |  |  |  |
| V1.4      | 31/1              | 0/2011      | David Costin                             | Amendments to version                                                                                            | number for 2.0910i                                                                                                    |  |  |  |  |
| V2.0      | 20/0              | 6/2014      | Emma Savage-Mady                         | First Issue for 2.09.10p                                                                                         |                                                                                                    |  |  |  |  |
| V3.0      | 10/0              | 8/2017      | Emma Savage-Mady                         | Complete overhaul to<br>conjunction with single<br>reference to adding<br>[Resource] option as th<br>resourcing. | document new Resource Groups in<br>resource group per event. Removed<br>Resource Group Manually using<br>is is no longer supported with event |  |  |  |  |
| Review D  | v Date 10/08/2019 |             |                                          |                                                                                                    |                                                                                                    |  |  |  |  |

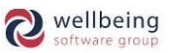